## 1С:Предприятие 8

# «Апрель Софт: Бухгалтерия хлебобулочного производства» Редакция 3.0

Нижний Новгород Фирма «Апрель ИТ Проект» 2020

### ПРАВО ТИРАЖИРОВАНИЯ ПРОГРАММНЫХ СРЕДСТВ И ДОКУМЕНТАЦИИ ПРИНАДЛЕЖИТ ФИРМЕ ООО «АПРЕЛЬ ИТ ПРОЕКТ»

Приобретая данный программный продукт, вы тем самым даете согласие не допускать копирования программы и документации без письменного разрешения компании ООО «Апрель ИТ Проект»

> © ООО «Апрель ИТ Проект», 2020 Компания «1С:Апрель Софт», г. Нижний Новгород, 603005, Отдел продак: Ульянова ул., 10А, телефон: +7 (831) 202-15-17 факс: +7 (831) 202-15-17 E-mail: aprosft@aprilnn.ru URL: https://aprosft.ru/

| Наименование книги:            | «Апрель     | Софт:       | Бухгалте  | рия<br>3 0 | хлебобулочного<br>Рикородство |
|--------------------------------|-------------|-------------|-----------|------------|-------------------------------|
|                                | пользовате. | ва».<br>ПЯ. | і сдакция | 5.0.       | т уководство                  |
| Номер издания:<br>Дата выхода: | 9 ноября 20 | 020 г.      |           |            |                               |

#### ЛИНИЯ КОНСУЛЬТАЦИЙ 8 831 202-15-10

Для пользователей конфигурации «Апрель Софт: Бухгалтерия хлебобулочного производства» для системы программ «1С:Предприятие 8» услуги линии консультаций предоставляются по телефону и электронному адресу компании «1С: Апрель Софт» (ООО «Апрель ИТ Проект»).

Получение консультаций возможно только после регистрации программного продукта (для чего необходимо заполнить регистрационную анкету и выслать ее в фирму «1С»).

В стоимость комплекта поставки программного продукта включено обслуживание по линии консультаций в течение периода, указанного в Вашей регистрационной анкете. Купон на бесплатное обслуживание по линии консультаций, а также конверт с маркой и адресом входят в состав приобретенного Вами комплекта программ.

После окончания срока льготного обслуживания продукта, пользователю необходимо оформить платную подписку на ИТС и заключить договор на обслуживание конфигурации. Для заключения договора обращайтесь к партнерам фирмы «1С».

За консультациями по конфигурации «Апрель Софт: Бухгалтерия хлебобулочного производства» необходимо обращаться в компанию «1С:Апрель Софт» (ООО «Апрель ИТ Проект») по телефону +7 (831) 202-15-10, или е-mail: hotline@aprilnn.ru. Линия консультаций работает с 9:00 до 18:00 по московскому времени, кроме суббот, воскресений и праздничных дней (по распорядку московских предприятий).

Обращаясь к линии консультаций, следует находиться рядом со своим компьютером, иметь под рукой настоящее руководство и свою часть регистрационной анкеты. Желательно заранее уточнить типы используемого компьютера и принтера.

Набрав телефон линии консультаций, Вы должны услышать ответ дежурного сотрудника. После этого сообщите наименование Вашей организации, номер Вашего экземпляра системы (он обозначен на Вашей части регистрационной анкеты) и, возможно, другую регистрационную информацию по запросу сотрудника линии консультаций. Названная Вами информация будет проверена по данным, указанным в отосланной в фирму «1С» части регистрационной анкеты.

Отвечая на возникшие у Вас вопросы, дежурный сотрудник может воспроизвести возникшую ситуацию на своем компьютере. Он даст Вам рекомендации сразу же или после обсуждения с разработчиками. Работа линии консультаций регистрируется, поэтому при повторных обращениях по сложным проблемам Вы можете сослаться на дату и время предыдущего разговора.

#### МЫ ВСЕГДА РАДЫ ВАМ ПОМОЧЬ!

Данная книга является описанием конфигурации «Апрель Софт: Бухгалтерия хлебобулочного производства». В книге изложен порядок настройки прикладного решения и доступа пользователей.

Издание не является полной документацией по программному продукту. Для использования продукта необходимо наличие других книг, включаемых в комплект поставки «1С:Бухгалтерия предприятия, ред. 3.0».

В комплект поставки программного продукта «1С: Бухгалтерия предприятия 8» также входят следующие книги:

#### По технологической платформе «1С:Предприятие 8»:

- «1С:Предприятие 8.3. Руководство пользователя». Книга содержит описание общих приемов работы с программными продуктами системы «1С:Предприятие 8».
- «1С:Предприятие 8.3. Руководство администратора». В книгу входят сведения об установке платформы и административной настройке системы.
- «1С:Предприятие 8.3. Руководство разработчика» (в двух частях). Книга содержит сведения по разработке прикладных решений в системе «1С:Предприятие 8.3», в том числе описание синтаксиса встроенного языка и языка запросов. Книга необходима для изменения конфигурации под особенности учета конкретной организации.

#### По конфигурации «Бухгалтерия предприятия 8»

 «Конфигурация «Бухгалтерия предприятия 8». Редакция 3.0 Описание». Данное руководство содержит описание работы с системой «1С: Предприятие 8» в режиме пользователя программным продуктом. В книге рассматривается состав возможностей и порядок использования указанной конфигурации.

В комплект поставки программного продукта «Апрель Софт: Бухгалтерия хлебобулочного производства» входят следующие книги:

 «1С:Предприятие 8. Конфигурация «Апрель Софт: Бухгалтерия хлебобулочного производства». Редакция 3.0». Дополнение к руководству по ведению учета в конфигурации «1С: Бухгалтерия предприятия 8». В книге изложен порядок настройки прикладного решения и доступа

## оглавление

| ВВЕДЕНИЕ                                                                                                    | 8                            |
|----------------------------------------------------------------------------------------------------|------------------------------|
| НАЧАЛО РАБОТЫ                                                                                                    | 9                            |
| 1.1. ИНСТРУКЦИЯ ПО УСТАНОВКЕ КОНФИГУРАЦИ                                                                                                    | И                            |
| «АПРЕЛЬ СОФТ:БУХГАЛТЕРИЯ ХЛЕБОБУЛОЧНОГО                                                                                                    |                              |
| ПРОИЗВОДСТВА»                                                                                                    | 9                            |
| <ul> <li>1.1.1. Системные требования</li> <li>1.1.2. Установка конфигурации</li> <li>1.1.3 Методика подключения подсистемы «Хлебобул-<br/>Производство»</li> <li>1.2. НАСТРОЙКИ ДОСТУПА ПОЛЬЗОВАТЕЛЕЙ</li> </ul> | 9<br>10<br>очное<br>11<br>11 |
| <ul> <li>1.2.1. Используемые роли</li> <li>1.2.2. Персональные настройки</li> <li>1.2.3. Ограничения доступа на уровне записей</li> </ul>                                                                        |                              |
| КОНЦЕПЦИЯ СИСТЕМЫ                                                                                                    |                              |
| УЧЕТ ЗАКАЗОВ В ПРОИЗВОДСТВЕ                                                                                                    | 14                           |
| 3.1 ЗАКАЗЫ ПОКУПАТЕЛЕЙ                                                                                                    |                              |
| 3.1.1 Документ «Заказ покупателя»                                                                                                    |                              |
| 3.1.2 Документ «Резервирование МПЗ»                                                                                                    |                              |
| 3.1.3 Документ «Закрытие заказов покупателей»                                                                                                    |                              |
| 3.2 ЗАКАЗЫ НА ПРОИЗВОДСТВО                                                                                                    |                              |
| 3.2.1 Справочник «Спецификация номенклатуры»                                                                                                    |                              |
| 3.2.2 Документ «Заказ на производство»                                                                                                    |                              |
| 3.3 ЗАКАЗЫ ПОСТАВЩИКАМ                                                                                                    |                              |
| 3.3.1 Документ «Заказ поставщику»                                                                                                    |                              |
| 3.3.2 Документ «Закрытие заказов поставщикам»                                                                                                    |                              |

| УЧЕТ ПРОИЗВОДСТВЕННЫХ ОПЕРАЦИЙ                                                                                                    | 32       |
|----------------------------------------------------------------------------------------------------|----------|
| 4.1 СПИСАНИЕ МПЗ В ПРОИЗВОДСТВО                                                                                                    | 32       |
| 4.1.1 Учет контроля перерасходов материалов                                                                                                    | 32       |
| 4.1.1.2 Учет аналогов номенклатуры                                                                                                    | 34       |
| 4.1.2 Учет влажности муки                                                                                                    | 37       |
| 4.2.1 Учет заданий на производственную смену                                                                                                   | 38       |
| УЧЕТ ТРАНСПОРТНЫХ ПЕРЕВОЗОК                                                                                                    | 43       |
| 5.1.1 Транспортные средства                                                                                                    | 43       |
| 5.1.1.1 Справочник «Модели транспортных средств»                                                                                               | 43       |
| 5.1.1.2 Справочник «Цвета ТС»<br>5.1.1.3 Справочник «Транспортные средства»                                                                    | 42<br>42 |
| 5.1.2 Нормы расхода ГСМ                                                                                                    | 47       |
| 5.1.3 Учет водителей организации                                                                                                    | 48       |
| 5.1.4 Маршруты доставки                                                                                                    | 49       |
| 5.1.5 Выписка путевых листов                                                                                                    | 52       |
| <ul><li>5.2 УЧЕТ РЕМОНТОВ И ЗАТРАТ</li><li>5.2.1 Выписка ремонтных листов</li><li>5.2.2 Обработка «Заполнение документов требования-</li></ul> | 61<br>61 |
| накладной»                                                                                                    | 66       |
| ФОРМИРОВАНИЕ ОТЧЕТОВ                                                                                                    | 67       |
| 6.1 Анализ заказов покупателей                                                                                                    | 67       |
| 6.2 Анализ заказов поставщикам                                                                                                    | 68       |
| 6.3 Заказы производства                                                                                                    | 69       |
| 6.4 Просроченные заказы                                                                                                    | 70       |
| 6.5 Стоимостная оценка выпуска                                                                                                    | 71       |
| 6.6 Материалы для заказов на производства                                                                                                    | 72       |
| 6.7 Дефицит для производства                                                                                                    | 73       |
| 6.8 Движение давальческого сырья                                                                                                    | 74       |
|                                                                                                    | 7        |

| 6.9 Движение МПЗ                                 | 75 |
|--------------------------------------------------|----|
| 6.10 Резервы на складах                          | 76 |
| 6.11 Закупки                                     | 74 |
| 6.12 Продажи                                     | 75 |
| 6.13 Товары в разрезе                            | 75 |
| 6.14 Списание материалов в производство          | 76 |
| 6.15 Валовая прибыль                             | 77 |
| 6.16 Остатки номенклатуры                        | 78 |
| 6.17 Отчет «Выработка ТС и водителей»            | 79 |
| 6.18 Отчет «Приход и расход ГСМ»                 | 80 |
| 6.19 Отчет «Затраты по ТС»                       | 81 |
| 6.20 Отчет «Просроченные документы по TC»        | 82 |
| 6.21 Отчет «Просроченные документы по водителям» | 82 |

## введение

Прикладное решение «Апрель Софт: Бухгалтерия хлебобулочного производства» включает в себя функционал, предназначенный для автоматизации бухгалтерского и оперативного учета в организациях, осуществляющие производство и продажу хлебобулочных изделий.

В настоящей книге описывается подсистемы «Хлебобулочное производство», «Транспортная доставка» содержащееся в прикладном решении «Апрель Софт: Бухгалтерия хлебобулочного производства».

В настоящей книге описывается функционал, позволяющий автоматизировать следующие направления деятельности производственной организации:

- формирование заказов покупателей
- автоматизированное формирование заказов на производство;
- формирование задания на производственную смену исходя из заказов на производство;
- учет влажности муки при производстве готовой продукции
- формирование списка необходимых материалов для выполнения заказа на производства;
- контроль над выполнением заказов покупателей
- резервирование товаров на складе
- формирование заказов поставщикам
- контроль исполнения заказов поставщикам
- учет аналогов номенклатуры.
- учет маршрутов доставки готовой продукции
- учет транспортных средств и водителей организации

- учет расхода ГСМ по нормативам и по факту
- учет ремонтов и прочих затрат в разрезе транспортных средств
- учет доставки готовой продукции клиентам в разрезе маршрутов доставки

## НАЧАЛО РАБОТЫ

До начала практического использования функционала, который описывается в настоящей книге, необходимо сделать следующее:

- установить конфигурацию;
- установить общие настройки функционала,
- предоставить пользователям необходимые права доступа,
- ввести начальные данные.

### 1.1. ИНСТРУКЦИЯ ПО УСТАНОВКЕ КОНФИГУРАЦИИ

## «АПРЕЛЬ СОФТ:БУХГАЛТЕРИЯ ХЛЕБОБУЛОЧНОГО ПРОИЗВОДСТВА»

#### 1.1.1. Системные требования

Конфигурация "Апрель Софт: Бухгалтерия хлебобулочного производства" требует наличия установленной платформы "1С:Предприятие 8.3" не ниже версии 8.3.15.

требования Системные к технологической платформе «1С:Предприятие 8» публикуются на официальном сайте разработчика платформы: http://www.v8.1c.ru/requirements/ С актуальными «Требованиями к аппаратуре и программному обеспечению» можете ознакомиться по ссылке: https://its.1c.ru/db/v839doc#bookmark:adm:TI000000013.

#### 1.1.2. Установка конфигурации

Система «1С:Предприятие 8» представляет собой совокупность программных модулей, предназначенных для разработки и использования решений (конфигураций) по ведению учета и автоматизации хозяйственной деятельности предприятий, и конфигурации или совокупности конфигураций.

Программные модули системы «1С:Предприятие 8» универсальны и способны работать с любой конфигурацией (в рамках имеющегося Лицензионного соглашения). В связи с этим установка системы «1С:Предприятие 8» условно разделена на два этапа: установка программных модулей «1С:Предприятие 8» и установка конфигураций.

Рекомендуется сначала установить «1С:Предприятие 8», а затем требуемые конфигурации.

Одновременно с установкой «1С:Предприятие 8» также производится установка драйвера зашиты от несанкционированного использования. Драйвер защиты может поставляться на usb-носителе или быть программным. Для программной защиты необходим активации пин-код для активации лицензии на сервере лицензирования.

Программы системы «1С:Предприятие 8» поставляются на компакт-диске или возможна загрузка дистрибутивов с ftp-сервера.

Установка системы «1С:Предприятие 8» выполняется при помощи специальной программы установки. Перед тем, как приступить к установке, следует убедиться, что компьютер не заражен вирусами, а жесткий диск не содержит ошибок и имеется достаточно свободного места для выполнения установки.

## 1.1.3 Методика подключения подсистемы «Хлебобулочное Производство»

«Хлебобулочное Производство» поставляется фирмойпроизводителем уже включенным в последний релиз конфигурации «1С: Бухгалтерия предприятия 8». При выходе обновлений разработчик предоставляет пользователю свой продукт с уже внесенными изменениями после выхода релизов «1С: Бухгалтерия предприятия 8».

## 1.2. НАСТРОЙКИ ДОСТУПА ПОЛЬЗОВАТЕЛЕЙ

Следует предоставить пользователям необходимые права через назначение профилей (или ролей и дополнительных прав).

#### 1.2.1. Используемые роли

Роли группируются по участкам работы.

Доступ к возможностям функционала «Апрель Софт: Бухгалтерия хлебобулочного производства» предоставляет роль – **Учет позаказного производства** и роль - **Диспетчер** 

#### 1.2.2. Персональные настройки

В персональных настройках возможно указать дополнительные права пользователя:

- Не контролировать свободный остаток при списание со склада

- не контролировать нормативы (по спецификации) при списания МПЗ в производство.

| 🖲 🕞 😭   П (1С 🏤 🖻   🎚 🗓   М. М+ М- 🚽 🗕 🗆 🗙                                                                                   |
|----------------------------------------------------------------------------------------------------|
| Персональные настройки                                                                                                    |
| Записать и закрыть 📄                                                                                                    |
| Основная организация: Мебель - Пром Q                                                                                        |
| Основное подразделение:                                                                                                    |
| Основной склад:                                                                                                    |
| <ul> <li>Не контролировать свободный остаток</li> <li>Не контролировать нормативы МПЗ при списании в производство</li> </ul> |
| Запрашивать подтверждение<br>при завершении программы                                                                        |

### 1.2.3. Ограничения доступа на уровне записей

Прикладное решение содержит механизм ограничения доступа пользователей на уровне записей. Данный механизм позволяет устанавливать дополнительные ограничения на доступ к каждому виду данных, разрешенному ролями пользователя.

В качестве критерия ограничения доступа используется связь данных с элементами или группами определенного справочника.

#### Примечание

Возможности всех ролей охватываются ролью *Полные права*. Эта роль разрешает любые действия с любыми данными информационной базы без каких-либо ограничений.

## концепция системы

Программный продукт «Апрель Софт: Бухгалтерия разработан хлебобулочного производства» на основе конфигурации «1C: Бухгалтерия предприятия **8**» с сохранением всех типовых механизмов и возможностей данной конфигурации. Поэтому с общими принципами работы с программными продуктами, созданными на базе платформы «1С:Предприятие 8», можно ознакомиться в книге «1С:Предприятие 8.3. Руководство пользователя», а также в качестве руководства по работе с программой использовать книгу «1С: Предприятие 8 Конфигурация Бухгалтерия 3.0. Описание» предприятия. ред.

## УЧЕТ ЗАКАЗОВ В ПРОИЗВОДСТВЕ

### 3.1 ЗАКАЗЫ ПОКУПАТЕЛЕЙ

#### 3.1.1 Документ «Заказ покупателя»

Документ предназначен для отражение потребности в продукции, товаров, услуг заказчиком. Данный документ также позволяет резервировать необходимые товарные позиции на складе.

Обязательными для заполнения являются следующие поля:

- Организация
- Контрагент
- Договор контрагента

В табличной части **Товары** указываются готовая продукция, покупные изделия и прочие материалы, которые необходимы покупателю

| провести и     | закрыть Записать                                               | Провести                   | Д <sub>г</sub><br>Кг |                                           | Еще            |    |
|----------------|----------------------------------------------------------------|----------------------------|----------------------|-------------------------------------------|----------------|----|
| юмер:          | 000000002 от: 21.05.2014                                       | 13:46:15                   | НДС сверх            | Σ.                                        |                |    |
| )рганизация:   | Конфетпром 🗸 🗗 Контраге                                        | нт:                        | Орехов-частное       | лицо                                      | -              | c  |
| іодразделение: | Производственні 👻 🗗 Договор                                    | контрагента:               | Договор купли-п      | родажи Ор-6589900                         |                | c  |
|                | Дата отг                                                       | рузки: 22.05.2             | 014 16:00:00         | Маршрут: 123                              | •              | d  |
| Лобавить       |                                                                |                            |                      |                                           | Еще            | •  |
| Accapillo      |                                                                |                            |                      | 16                                        |                |    |
| N Ho           | менклатура                                                     | Единица                    |                      | Количество                                | Цен            | a  |
| N Ho           | менклатура<br>тоны Нарезные в/с 0,35 в нарезке                 | Единица                    |                      | Количество 1 000,000                      | Цен            | a  |
| N Ho           | менклатура<br>тоны Нарезные в/с 0,35 в нарезке                 | Единица                    |                      | Количество 1 000,000                      | Цен            | a  |
| N Ho           | менклатура<br>тоны Нарезные в/с 0,35 в нарезке<br>Итоги всего: | Единица<br>шт<br>23 600,00 | ) руб. НДС           | Количество<br>1 000,000<br>(в т.ч.): 3 60 | Цен<br>0,00 ру | б. |

Для каждой позиции указывается:

#### Номенклатура, Цена, ставка НДС и Количество

Спецификация по которой должна быть изготовлена требуемая продукция

Размещение – в данном поле заполняется склад, если есть необходимость зарезервировать на нем данную товарную позицию. Если его не заполнить – резервирования происходить не будет

В табличной части Услуги указываются услуги, в которых нуждается покупатель

Для каждой позиции указывается:

#### Номенклатура, ставка НДС и Количество

Содержание услуги – произвольное описание данной услуги.

### 3.1.2 Документ «Резервирование МПЗ»

Документ предназначен для управлением резервами материальнопроизводственных запасов (МПЗ) на складах.

Может вводится на основании документов «Заказ покупателя», «Заказ на производство».

Обязательными для заполнения являются следующие поля:

• Организация

В табличной части указываются те материалы, покупные изделия или готовая продукция, по которым необходимы изменить резерв.

|          |          | 00000001     |                         | 1                |                              |
|----------|----------|--------------|-------------------------|------------------|------------------------------|
| омер.    | 2211140. | Koutempon    | 01. 04.03.2013 13.30.01 |                  |                              |
| a drivis | зация.   | Понфетром    |                         |                  |                              |
| Э Доб    | бавить   | 🗟 🗙 🗟 🌳      |                         |                  | Все действия                 |
|          | Номе     | нклатура     | Количество              | Документ резерва | Новый документ резерва       |
|          |          |              |                         | Склад            | Новый склад                  |
|          |          |              |                         | Статус МПЗ       | Новый статус МПЗ             |
|          | 1 Крупа  | а "Геркулес" | 1,000                   |                  | Заказ покупателя 000000001 о |
|          |          |              |                         |                  | Основной склад               |
|          |          |              |                         |                  | Собственные                  |

Существует 3 варианта использования данного документа:

1. Резервирование. Используется для того, чтобы свободный складской остаток зарезервировать под конкретный заказ покупателя или заказ на производство.

В данном случае, подлежат заполнению следующие поля:

Номенклатура - выбирается из справочника «Номенклатура»

Количество – числовое поле

Новый документ резерва – выбирается либо документ «Заказ покупателя» либо документ «Заказ на производство»

Новый склад – выбирается необходимый склад

**Новый статус МПЗ** – выбирается либо значение «Собственные» (когда резервируется собственный товар) либо «Принятые» (когда резервируется давальческое сырье).

 Снятие с резерва. Используется для того, чтобы снять с резерва складской остаток, зарезервированный под конкретный заказ покупателя или заказ на производство.

В данном случае, подлежат заполнению следующие поля:

Номенклатура - выбирается из справочника «Номенклатура»

Количество – числовое поле

Документ резерва – выбирается либо документ «Заказ покупателя» либо документ «Заказ на производство» за которым зарезервированный остаток

Склад – выбирается склад на котором числится резерв

Статус МПЗ – выбирается либо значение «Собственные» (когда снимается с резерва собственный товар) либо «Принятые» (когда снимается с резерва давальческое сырье).

3. **Корректировка резерва.** Используется для того, чтобы скорректировать резерв на складе.

В данном случае, подлежат заполнению следующие поля:

Номенклатура - выбирается из справочника «Номенклатура»

Количество – числовое поле

Документ резерва – выбирается либо документ «Заказ покупателя» либо документ «Заказ на производство», за которым зарезервированный остаток.

Склад – выбирается склад на котором числится резерв

Статус МПЗ – выбирается либо значение «Собственные» (когда снимается с резерва собственный товар) либо «Принятые» (когда снимается с резерва давальческое сырье).

Новый документ резерва – выбирается либо документ «Заказ покупателя» либо документ «Заказ на производство» за которым будет числится резерв

Новый склад – выбирается необходимый склад, на котором будет числится резерв.

Новый статус МПЗ – выбирается либо значение «Собственные» (когда резервируется собственный товар) либо «Принятые» (когда резервируется давальческое сырье).

#### 3.1.3 Документ «Закрытие заказов покупателей»

Документ предназначен для закрытия заказов покупателей, в том числе для снятия резерва под заказы покупателей.

Может вводится на основании документа «Заказ покупателя».

Обязательными для заполнения являются следующие поля:

Организация

В табличной части указываются те заказы покупателей, которые необходимо закрыть.

#### 3.1.4 Документ «Реализация товаров и услуг»

Документ предназначен для отражения операций по реализации товаров, материалов, услуг, готовой продукции и оборудования.

Документ можно ввести на основании документов «Счет на оплату покупателю», «Заказ покупателя» и «Поступление товаров и услуг».

Для отражения реализации товаров, материалов или готовой продукции необходимо выбрать операцию **Продажа, комиссия** в меню **Операция**. После выбора операции нужно заполнить закладки:

- Товары
- Счета учета расчетов
- Дополнительно

На закладке Товары указывается номенклатура, количество, цена, ставка НДС, Заказ покупателя, а также счета учета номенклатуры.

Цена - заполняется автоматически при указании номенклатуры. Информация для заполнения этих полей берется из регистра Цены номенклатуры.

Счет учета, Счет учета НДС, Счет доходов и Счет расходов - заполняются автоматически при указании номенклатуры.

Информация для заполнения этих полей берется из регистра <u>Счета</u> <u>учета номенклатуры</u>.

В поле **Субконто** подставляется значение номенклатурной группы выбранного товара.

На закладке **Дополнительно** указывается грузоотправитель и грузополучатель, информация о которых будет выводиться в печатные формы.

Для отражения оказанных услуг необходимо выбрать операцию **Продажа, комиссия** в меню **Операция**. После выбора операции нужно заполнить закладки:

• Услуги

#### • Счета учета расчетов

На закладке **Услуги** указывается содержание оказанной услуги, количество, цену, ставка НДС, Заказ покупателя, а также счета учета доходов, расходов и НДС.

Если оказание услуг носит постоянный характер, то рекомендуется внести наименование услуги в справочник **Номенклатура**. Если услуга носит разовый характер, то можно ввести указать содержание услуги в поле **Содержание услуги, доп.сведения**.

Цена - заполняется автоматически при указании номенклатуры. Информация для заполнения этих полей берется из регистра Цены номенклатуры.

Счет учета НДС, Счет доходов и Счет расходов - заполняются автоматически при указании номенклатуры. Информация для заполнения этих полей берется из регистра <u>Счета учета номенклатуры</u>. В поле Субконто подставляется значение номенклатурной группы выбранной номенклатурной позиции.

Счет доходов и Счет расходов - определяют, относится ли данная строка реализации к деятельности с особым порядком налогообложения. Недопустимо указание для доходов и расходов счетов, относящихся к разным видам деятельности.

Заказ покупателя – определяет по какому заказу покупателя осуществляется реализация товаров и услуг.

## 3.2 ЗАКАЗЫ НА ПРОИЗВОДСТВО

### 3.2.1 Справочник «Спецификация номенклатуры»

Справочник предназначен для хранения спецификаций – состава изделий.

В спецификации указывается:

- продукция (выходное изделие)
- список материалов и полуфабрикатов, необходимых для ее изготовления (исходных комплектующих)

В разделе «Выходное изделие» указываются:

- Номенклатура выпускаемой продукции
- Количество количества продукции, на которое задается нормы расхода исходных комплектующих
- Подразделение/переработчик плановое выпускающее подразделение или сторонний переработчик

Возможность указать количество продукции позволяет более точно задать нормы расхода в случаях, когда затруднительно определить их (нормы) на единицу продукции. 
 Табличная часть Исходные комплектующие
 Заполняется

 списком материалов, полуфабрикатов, необходимых для
 изготовления
 выходного
 изделия.

 Для каждой позиции указывается:
 —
 —
 —
 —
 —
 —
 —
 —
 —
 —
 —
 —
 —
 —
 —
 —
 —
 …
 —
 —
 …
 …
 …
 …
 …
 …
 …
 …
 …
 …
 …
 …
 …
 …
 …
 …
 …
 …
 …
 …
 …
 …
 …
 …
 …
 …
 …
 …
 …
 …
 …
 …
 …
 …
 …
 …
 …
 …
 …
 …
 …
 …
 …
 …
 …
 …
 …
 …
 …
 …
 …
 …
 …
 …
 …
 …
 …
 …
 …
 …
 …
 …
 …
 …
 …
 …
 …
 …
 …
 …

#### Номенклатура и Количество

Спецификация по которой должна быть изготовлена комплектующая

| Записать и закрыть          | Записать            |                    |            |                   | Еще 🔻        |     |
|-----------------------------|---------------------|--------------------|------------|-------------------|--------------|-----|
| Наименование:               | Изделие из слоен    | юго теста с творог | том 0,1 ПФ | Код: 0            | 0-000010     |     |
| руппа:                      |                     |                    |            |                   |              | - 6 |
| торонний переработчик:      |                     |                    |            |                   |              |     |
| Іодразделение/переработчик: | Производственны     | ій участок         |            |                   | •            | t   |
| Зыходное изделие (про       | дукция, полуфа      | абрикат, услуг     | a)         |                   |              |     |
| Іоменклатура: Изделие из с  | лоеного теста с тво | рогом 0,1          |            |                   |              | • E |
| оличество:                  | 100,000 🔲 шт        |                    |            |                   |              |     |
| Исходные комплектующие      | Технологические     | операции           |            |                   |              |     |
| Добавить Под                | бор                 |                    |            |                   | Еще          | •   |
| N Номенклатура              |                     | Количество         | Единица    | Спецификация      |              |     |
| 1 Творожная начи            | нка для булочек     | 50,000000          | кг         | творожная начинка | а для булоче | ек  |
|                             |                     |                    |            |                   |              |     |

 Табличная часть
 Технологические операции
 заполняется

 списком тех.
 операций, необходимых для изготовления
 выходного
 изготовления

 Для каждой позиции указывается:
 Для каждой позиции указывается:
 изготовления
 изготовления

#### Технологическая операция и Количество

| Записать и     | и закрыть      | Записать                                    |       | Еще 🔻     |    | ? |
|----------------|----------------|---------------------------------------------|-------|-----------|----|---|
| Наименование:  |                | Изделие из слоеного теста с творогом 0,1 ПФ | Код:  | 00-000010 |    |   |
| руппа:         |                |                                             |       |           | •  | G |
| Сторонний пере | работчик:      |                                             |       |           |    |   |
| Тодразделение  | /переработчик: | Производственный участок                    |       | •         |    | ß |
| Выходное из    | зделие (про    | дукция, полуфабрикат, услуга)               |       |           |    |   |
| Номенклатура:  | Изделие из с   | лоеного теста с творогом 0,1                |       |           | •  | ß |
| Количество:    |                | 100,000 🗊 шт                                |       |           |    |   |
| Исходные кол   | иплектующие    | Технологические операции                    |       |           |    |   |
| Добавить       |                |                                             |       | Еще       | •  |   |
| Ν              | Технологиче    | ская операция                               | Колич | нество    |    | 1 |
|                | Изготовлени    | е булочек                                   |       | 100,0000  | 00 |   |

#### 3.2.2 Документ «Заказ на производство»

В документ Заказ на производство заносится информация о заказе на производство.

Ввод нового документа осуществляется механизмом «ввод на основании» из документа «Заказ покупателя» или создание нового документа из формы списка документов «Заказ на производство» и ручным заполнением необходимых полей.

- Дата дата документа;
- Номер номер документа, устанавливается автоматически;
- Заказ покупателя документ «Заказ покупателя» (если вводится под заказ покупателя).
- Подразделение выпускающее подразделение;
- Дата исполнения плановая дата выпуска

• Порядок – порядок уровня передела готовой продукции (при вводе на основании документа «Заказ покупателя» заполняется автоматически)

• Контрагент – подставляется автоматически из выбранного заказа покупателя;

• Договор – подставляется автоматически из выбранного заказа покупателя.

| Провести и закрыть          | Записать         | Провести    | 1 Ar                |                   | Еще         | 3    | •   |
|-----------------------------|------------------|-------------|---------------------|-------------------|-------------|------|-----|
| Номер:                      | 00000003         | от: 21.05.2 | 014 13:46:03        | ] Порядок:        | 1           |      |     |
| Организация:                | Конфетпром       |             |                     |                   |             | Ŧ    | G   |
| Сторонний переработчик:     |                  |             |                     |                   |             |      |     |
| Тодразделение/Переработчик: | Производственны  | ый ј 🔹 📖 🕒  | Заказ покупателя:   | Заказ покупате    | ля 00000000 | •    | G   |
| Дата исполнения:            | 01.07.2014 0:00: | 00          | Контрагент:         | Орехов-частно     | е лицо      |      | G   |
| Јокумент основание:         | Заказ покупателя | a OC 👻 🖉    | Договор контрагента | а: Договор купли- | продажи Ор  | +    | G   |
| Продукция                   |                  |             |                     |                   |             |      |     |
| Добавить                    |                  |             |                     |                   | Еще         | •    | -   |
| N Номенклатура              |                  | Едини       | Количество          | Специф            | икация      |      |     |
| 1 Батоны Нарезны            | е в/с 0,35       |             | 1 000               | ,000 Батоны       | Нарезные в/ | c 0, | ,3! |
| 3.6                         |                  |             |                     |                   |             |      |     |
|                             |                  |             |                     |                   |             |      |     |

В табличной части указывается номенклатура и ее объем, который планируется произвести в соответствии с выбранной спецификацией.

По кнопке «Печать» из формы документа, можно сформировать печатную форму «Материалы для заказа», в которой отображается список необходимых материалов в разрезе спецификаций продукции.

#### 3.2.3 Документ «Закрытие заказов на производство»

Данный документ предназначен для отмены заказов на производство.

Ввод нового документа осуществляется механизмом «ввод на основании» из документа «Заказ на производство» или создание нового документа из формы списка документов «Закрытие заказов на производство» и ручным заполнением необходимых полей.

Дата – дата документа;

Номер – номер документа, устанавливается автоматически;

Организация – выбирается из соответствующего справочника;

В табличной части указываются заказы на производство, которые необходимо закрыть (отменить). Если частичный выпуск по этим заказам уже был выполнен, то закрывается только не выполненные позиции номенклатуры.

## 3.3 ЗАКАЗЫ ПОСТАВЩИКАМ 3.3.1 Документ «Заказ поставщику»

Документ предназначен для отражения предварительной договоренности с поставщиком о поставке необходимого товара и оказания услуг.

Обязательными для заполнения являются следующие поля:

- Организация
- Контрагент
- Договор контрагента

В табличной части **Товары** указываются готовая продукция, покупные изделия и прочие материалы, которые были заказаны у поставщика

|            | и и закрыть Заг      | писать Про            | вести    | Дл<br>Кл Созда      | ть на основани | и –               | Еще        | B   |
|------------|----------------------|-----------------------|----------|---------------------|----------------|-------------------|------------|-----|
| мер:       | 00000001             | от: 01.05.2014 12:00: | 00 🔳     | НДС в сумме         |                |                   |            |     |
| ганизация: | Конфетпром           |                       | - @ K    | онтрагент:          | База "Продун   | сты"              |            |     |
| дразделен  | ие: Производственный | участок               | • @ D    | (оговор контрагента | Договор пост   | авки -6789        |            | •   |
|            |                      |                       | Д        | ата поступления:    | 11.05.2014 0   | :00:00            |            |     |
| овары      | Услуги               |                       |          |                     |                |                   |            |     |
| Побарит    |                      |                       |          |                     |                |                   | Euro       | -   |
| дооавит    | ь                    |                       |          |                     |                |                   | сще        |     |
| NH         | Іоменклатура         | Количество            | Ставка Н | ндс с               | умма           | Заказ             |            |     |
| E          | Единица              | Цена                  | Сумма Н  | ндс в               | сего           |                   |            |     |
| 1 N        | Лука пшен.в/с        | 1 131,982             | 18%      |                     | 11 319,82      | Заказ на произво, | дство 0000 | 00  |
|            |                      | 10,00                 |          | 2 037,57            | 11 319,82      |                   |            |     |
| 2 [        | црожжи прессованные  | 21,980                | 18%      |                     | 439,60         | Заказ на произво, | цство 0000 | 001 |
|            |                      | 20,00                 |          | 79,13               | 439,60         |                   |            |     |
| 3 0        | Соль пищевая         | 17,640                | 18%      |                     | 194,04         | Заказ на произво, | оооо овтор | 001 |
|            |                      | 11 00                 |          | 24.02               | 104 04         |                   |            |     |
|            |                      |                       |          |                     |                |                   |            |     |

Для каждой позиции указывается:

#### Номенклатура, Цена, ставка НДС и Количество

Заказ – на основании чего делается заказ поставщику. Выбирается либо документ «Заказ покупателя» либо «Заказ на производство»

В табличной части **Услуги** указываются услуги, которые заказаны у поставщика.

Для каждой позиции указывается:

### Номенклатура, ставка НДС и Количество

Содержание услуги – произвольное описание данной услуги.

#### 3.3.2 Документ «Закрытие заказов поставщикам»

Документ предназначен для закрытия заказов поставщикам.

Может вводится на основании документа «Заказ поставщику».

Обязательными для заполнения являются следующие поля:

• Организация

В табличной части указываются те заказы поставщикам, которые необходимо закрыть.

#### 3.3.3 Документ «Поступление товаров и услуг»

Документ предназначен для отражения различных операций по поступлению товаров и услуг. Документ можно ввести на основании документа «Доверенность», «Заказ поставщику».

Для отражения поступления товаров и материалов от поставщика необходимо выбрать операцию **Покупка, комиссия** или **Оборудование** (если товары поступают совместно с оборудованием) в меню **Операция**. После выбора операции нужно заполнить закладки:

- Товары
- Счета расчетов
- Дополнительно

На закладке **Товары** указывается номенклатура, количество, цена, ставка НДС, счета учета номенклатуры. При необходимости заполняется поля Заказ поставщику и Заказ (указывается либо документ «Заказ производства» либо документ «Заказ покупателя»)

**Цена** - заполняется автоматически при указании номенклатуры на основании регистра <u>Цены номенклатуры</u>.

Счет учета и Счет НДС - заполняются автоматически при указании номенклатуры на основании регистра <u>Счета учета номенклатуры</u>.

На закладке Дополнительно указываются реквизиты документа поставщика - входящие дата и номер, а также грузоотправитель и грузополучатель, информация о которых будет выводиться в печатные формы.

Для отражения услуг сторонней организации необходимо выбрать операцию **Покупка, комиссия** в меню **Операция**. После выбора операции нужно заполнить закладки:

- Услуги
- Счета расчетов
- Дополнительно

На закладке **Услуги** указывается содержание оказанной услуги, количество, цена, ставка НДС, а также порядок отражения затрат в бухгалтерском и налоговом учете. При необходимости заполняется поле Заказ поставщику.

Если услуга периодическая, то рекомендуется внести наименование услуги в справочник **Номенклатура**. Если услуга заведена отдельной позицией в справочнике **Номенклатура**, то для нее в регистре <u>Счета</u> <u>учета номенклатуры</u> можно задать счет и аналитику отражения затрат в бухгалтерском учете. При выборе номенклатуры эти данные будут автоматически подставляться в документ.

Если услуга носит разовый характер, то можно ввести содержание услуги в поле **Содержание услуги, доп.сведения.** 

**Цена** - заполняется автоматически при указании номенклатуры на основании регистра <u>Цены номенклатуры</u>.

Счет затрат (БУ), Субконто 1 (БУ), Субконто 2 (БУ), Субконто 3 (БУ) - определяют отражение затрат в бухгалтерском учете и могут заполняться автоматически при указании номенклатуры на основании регистра <u>Счета учета номенклатуры</u>.

Заказ поставщику – определяет по какому заказу поставщика осуществляется поступление товаров и услуг.

## УЧЕТ ПРОИЗВОДСТВЕННЫХ ОПЕРАЦИЙ

### 4.1 СПИСАНИЕ МПЗ В ПРОИЗВОДСТВО

#### 4.1.1 Учет контроля перерасходов материалов

В персональных настройках пользователя необходимо указать:

- будет ли контролироваться свободные (за вычетом резервов) остатки товаров при проведении документов;
- будет ли контролироваться списание материалов под заказ производству свыше нормативов указанных в спецификациях.

| Основная организация:                                                                                     | Конфетпром               |    | × | 10 |
|----------------------------------------------------------------------------------------------------|--------------------------|----|---|----|
| Основное подразделение:                                                                                   | Производственный участок |    | × | 10 |
| Основной склад:                                                                                           | Основной склад           |    | × | c  |
|                                                                                                    |                          |    |   |    |
| Рабочая дата:                                                                                             |                          |    |   |    |
| Рабочая дата:<br><ul> <li>Текущая дата комг</li> </ul>                                                    | њютера                   |    |   |    |
| Рабочая дата:<br><ul> <li>Текущая дата комг</li> <li>Другая дата:</li> </ul>                              | ньютера                  |    |   |    |
| Рабочая дата:<br><ul> <li>Текущая дата комг</li> <li>Другая дата:</li> <li>Запрашивать подтвер</li> </ul> | пьютера                  | ИЫ |   |    |
| Рабочая дата:<br>• Текущая дата комп<br>— Другая дата:<br>— Запрашивать подтвер<br>• Не контролировать св | ньютера                  | ИЫ |   |    |

#### 4.1.1.1 Документ «Требование накладная»

Документ предназначен для отражения операций списания на расходы производства материалов собственных или полученных на переработку. Документ можно ввести на основании документов: Поступление товаров и услуг, Отчет производства за смену, Акт об оказании производственных услуг, Реализация услуг по переработке.

Для отражения списания собственных материалов на расходы производства нужно заполнить закладку Материалы. При отражении типовых производственных операций должен быть установлен флажок Счета затрат на закладке "Материалы" в шапке документа. В этом случае на закладке указывается:

Счет затрат - счет учета расходов по списанию материалов.

**Подразделение** затрат - производственное подразделение организации, на расходы которого списаны материалы.

**Номенклатурная группа** - вид выпуска, на расходы по производству которого списаны материалы.

Статья затрат - статья учета расходов по списанию материалов.

Заказ - при необходимости указывается документ «Заказ покупателя» или документ «Заказ на производство», под который списываются эти материалы.

**Резерв** – при необходимости указывается документ «Заказ покупателя» или документ «Заказ на производство», под который материалы находятся в резерве на складах.

Для отражения списания материалов заказчика на расходы производства нужно заполнить закладку Материалы заказчика. На этой закладке указывается:

Счет учета - счет учета материалов заказчика на складе.

В поле Счет учета необходимо указать счет 003.01 "Материалы на складе" или его субсчет.
Счет передачи - счет учета материалов заказчика, списанных в производство. В поле Счет передачи необходимо указать счет 003.02 "Материалы, переданные в производство" или его субсчет.

Заказ покупателя - при необходимости указывается документ «Заказ покупателя», под который списываются эти материалы.

Заказ производство - при необходимости указывается документ «Заказ производства», под который списываются эти материалы.

#### 4.1.1.2 Учет аналогов номенклатуры

Регистр сведений «Аналоги номенклатуры» предназначен для хранения аналогов номенклатуры.

В нем указывается:

- Номенклатура (выбирается из справочника Номенклатура)
- Аналог (выбирается из справочника Номенклатура)
- Приоритет (Число)
- Комментарий

| Аналог ном                | иенклатуры |          |     |   |   |
|---------------------------|------------|----------|-----|---|---|
| Записать и                | і закрыть  | Записать | Еще | • | ? |
| Номенклатура:             | Яйцо Cl    |          |     |   | Ŀ |
| Аналог:                   | Яйцо CII   |          |     |   | e |
| Прио <mark>ри</mark> тет: | 1          |          |     |   |   |
| Комментарий:              | 1          |          |     |   |   |

Табличную часть «Материалы» документа «Отчет производства за смену» можно автоматически заполнять материалами не только по нормативам, но

## и с учетом текущих остатков и аналогов с помощью соответствующей команды

| <mark>Тродукци</mark> | ия (2) Услуги Ве               | озвратные отходы | Материалы (15) |                     |                           |
|-----------------------|--------------------------------|------------------|----------------|---------------------|---------------------------|
| Добав                 | ить Заполі                     | нить Подбор      | Заполнить      | • Распределить с у  | четом остатков и аналогов |
| Ν                     | Номенклатура                   | Количество       | Счет учета     | Статья затрат       | Номенклатурная группа     |
| 1                     | Ванилин                        | 0,45             | 0 10.01        | Материальные расход | Творожная начинка для     |
| 2                     | Сахар- песок                   | 208,00           | 0 10.01        | Материальные расход | Творожная начинка для     |
| 3                     | Стабилизато <mark>р</mark> Бей | 61,00            | 0 10.01        | Материальные расход | Творожная начинка для     |
| 4                     | Творог                         | 2 035,00         | 10.01          | Материальные расход | Творожная начинка для     |
| 5                     | Яйцо CII                       | 1 750,00         | 0 10.01        | Материальные расход | Творожная начинка для     |
| 6                     | Дрожжи прессова                | 300,00           | 0 10.01        | Материальные расход | тесто для булочек         |
| 7                     | Мажемикс серый                 | 17,50            | 0 10.01        | Материальные расход | тесто для булочек         |

### 4.1.2 Учет влажности муки

Для элемента справочника «Номенклатура», который является мукой необходимо поставить галочку «Мука» и указать один из видов муки

| <ul> <li>▲ → у</li> <li>Главное Цены</li> </ul> | Мука пшен.в/с (Номенклатура) Правила определения счетов учета Еще |       |      |
|-------------------------------------------------|-------------------------------------------------------------------|-------|------|
| Записать и закрыт                               | гь Записать 🗐                                                     | Еще 🔻 | ] [? |
| Наименование:                                   | Мука пшен.в/с Артикул:                                            |       |      |
| Полное наименование:                            | Мука пшен.в/с                                                     |       |      |
| Входит в группу:                                | Сырье для хб производства                                         | *     | Ŀ    |
|                                                 | 🗌 Услуга 🗹 Это мука Вид муки: Высший сорт                         |       | -    |
| Выход базовый:                                  | 0,000 🗊 Высший сорт                                               |       |      |
| Единица:                                        | кг - с Единица мест: Первый сорт                                  |       |      |
| % НДС:                                          | 18% +                                                             |       |      |
| Номенклатурная группа:                          |                                                                   |       | e    |
| Комментарий:                                    |                                                                   |       |      |

#### 4.2 ВЫПУСК ГОТОВОЙ ПРОДУКЦИИ

#### 4.2.1 Учет заданий на производственную смену

Документ «Задание на смену» предназначен для формирования задания на день производственной смены.

Ввод нового документа осуществляется из формы списка документов «Заказ на производство» и ручным заполнением необходимых полей.

- Дата дата документа;
- Номер номер документа, устанавливается автоматически;
- Организация выпускающая организация;
- Подразделение выпускающее подразделение;
- Смена производственная смена
- Дата начала начало периода задания
- Дата окончания конец периода задания

💼 🗲 🖻 ☆ Задание на производственную смену КП00-0001 от 22.05.2014 16:5... 🗴

| омер:                   | КП00-0001                                                      | OT: 2  | 2.05.2014 16:55:34  |       | Организация:    | Конфетпром                       |   | d |
|-------------------------|----------------------------------------------------------------|--------|---------------------|-------|-----------------|----------------------------------|---|---|
| lepиoд <mark>c</mark> : | 22.05.2014 0:00:00                                             | по: [2 | 22.05.2014 23:59:59 | (m)   | Подразделение:  | Производственный участок         | • | Ľ |
|                         |                                                                |        |                     |       | Смена:          | Первая смена                     |   | d |
| Продукці                | я                                                              |        |                     |       |                 |                                  |   |   |
| Добав                   | ить Подбор из заказов                                          | •      |                     |       |                 | Еще                              |   | • |
| Ν                       | Номенклатура                                                   |        | Количество          | Заказ | в производство  |                                  |   |   |
|                         | Спецификация                                                   |        |                     |       |                 |                                  |   |   |
| 1                       | тесто для булочек                                              |        | 7 500,00            | Заказ | на производство | 000000005 ot 21.05.2014 13:47:34 |   |   |
|                         | тесто для булочек                                              |        |                     |       |                 |                                  |   |   |
| 2                       | Творожная начинка для булочек<br>творожная начинка для булочек |        | 2 500,00            | Заказ | на производство | 000000005 or 21.05.2014 13:47:34 |   |   |
|                         |                                                                |        |                     |       |                 |                                  | _ |   |
|                         |                                                                |        |                     |       |                 |                                  |   |   |

В табличной части указывается номенклатура и ее объем, который планируется произвести в соответствии с выбранной спецификацией.

Также можно воспользоваться подбором продукции исходя из не закрытых заказов на производство.

| Добавить из  | заказов (1С:Предприя | тие)        |               |                      | _     | 🖹 🔳 📓 M M+ M- [                    |
|--------------|----------------------|-------------|---------------|----------------------|-------|------------------------------------|
| бавить       | из заказов           |             |               |                      |       |                                    |
|              |                      |             |               |                      |       | Выполнить                          |
| _            |                      |             |               |                      |       |                                    |
| бор          |                      |             |               |                      |       | Выбранные заказы                   |
| Добавить     | » новый элемент      | Сгруппиро   | овать условия | Удалить              | Еще 🔻 | • А́                               |
| П            | Iредставление        |             |               |                      |       | Документ                           |
| e            | Э Отбор              |             |               |                      |       | Заказ на производство 000000004 от |
|              | 🛥 Подразд            | еление Ра   | вно           | Производственный уча | сток  |                                    |
| $\checkmark$ | 🛥 Проведен           | H Pa        | вно           | Да                   |       |                                    |
| $\checkmark$ | - Осталось           | произ Бо    | льше          |                      |       |                                    |
|              |                      |             |               |                      |       |                                    |
|              |                      |             |               |                      |       |                                    |
|              |                      |             |               |                      |       |                                    |
| казы         |                      |             |               |                      |       |                                    |
| Выбрать      | Найти                | Отменить по | 1CK           | 1                    | Еще 🤻 |                                    |
| Дата         | Ļ                    | Номер       | Организация   | Дата исполнения      |       |                                    |
| 21.0         | 5.2014 13:46:03      | 00000003    | Конфетпром    | 01.07.2014 0:00:00   |       |                                    |
| 21.0         | 5.2014 13:46:08      | 000000004   | Конфетпром    | 01.07.2014 0:00:00   |       |                                    |
| 21.0         |                      |             |               |                      |       |                                    |

#### 4.2.2 Учет выпуск продукции с учетом влажности

#### Документ «Отчет производства за смену»

Данный документ предназначен для фиксации выпуска готовой продукции.

Ввод нового документа осуществляется механизмом «ввод на основании» из документа «Заказ на производство», «Задание на смену» или создание нового документа из формы списка документов «Отчет производства за смену» и ручным заполнением необходимых полей.

- Дата дата документа;
- Номер номер документа, устанавливается автоматически;
- Организация выбирается из соответствующего справочника
- Смена выбирается из соответствующего справочника

• Подразделение затрат – элемент справочника «Подразделения организации»;

В табличной части «Продукция» указывается номенклатура, ее объем, который был произведен в соответствии с выбранной спецификацией, с указанием Заказа на производство.

| вестии                                              | закрыть За                                                                                                    | писать     | Провести                                          | 👫 🔐 Ne                                                               | чать 🔻                                                | Создать на ос         | сновании 🔻 🖺 目                                                                                                   | Еще          | •  |
|-----------------------------------------------------|----------------------------------------------------------------------------------------------------|------------|---------------------------------------------------|----------------------------------------------------------------------|-------------------------------------------------------|-----------------------|----------------------------------------------------------------------------------------------------|--------------|----|
| Номер:                                              | КП00-000003                                                                                                    | от: 22.0   | 5.2014 16:57:51                                   |                                                                      | Организация:                                          | Конфетпром            |                                                                                                    |              |    |
| грат:                                               | 20.01 - 4                                                                                                    |            |                                                   |                                                                      | Склад:                                                | Основной скла,        | ц.                                                                                                    |              |    |
| зеление                                             | Производственный у                                                                                                | часток     |                                                   | - D                                                                  | Влажность и                                           | иуки                  |                                                                                                    |              |    |
|                                                     |                                                                                                    |            |                                                   |                                                                      | BC: 13,00 🗐                                           | 1C: 0,00              | 🗐 РЖ: 0,00 🗐                                                                                                    |              |    |
|                                                     | Первая смена                                                                                                    |            |                                                   | * @                                                                  |                                                       |                       |                                                                                                    |              |    |
|                                                     |                                                                                                    |            | Ť                                                 |                                                                      |                                                       |                       |                                                                                                    |              |    |
| жиня (2)                                            | Услуги Возврат                                                                                                    | ные отхолы | Материалы                                         | (15)                                                                 |                                                       |                       |                                                                                                    |              |    |
| /кция (2)                                           | Услуги Возврат                                                                                                    | ные отходы | Материалы                                         | (15)                                                                 |                                                       |                       |                                                                                                    |              |    |
| /кция (2)<br>бавить                                 | Услуги Возвра<br>Подбор                                                                                           | ные отходы | Материалы                                         | (15)                                                                 |                                                       |                       |                                                                                                    | Ещ           |    |
| /кция (2)<br>бавить<br>П                            | Услуги Возвраг<br>Подбор<br>родукция                                                                              | ные отходы | Материалы<br>Количество                           | (15)<br>Цена плановая                                                | Счет учета                                            |                       | Заказ на производство                                                                                            | Ещ,<br>Склад |    |
| укция (2)<br>бавить<br>П<br>С                       | Услуги Возвра<br>Подбор<br>родукция<br>пецификация                                                                | ные отходы | Материалы<br>Количество                           | (15)<br>Цена плановая<br>Сумма плано                                 | Счет учета<br>Номенклатур                             | рная группа           | Заказ на производство                                                                                            | Склад        |    |
| укция (2)<br>бавить<br>П<br>С<br>1 те               | Услуги Возвра<br>Подбор<br>родукция<br>пецификация<br>есто для булочек                                            | ные отходы | Материалы<br>Количество<br>7 500,000              | (15)<br>Цена плановая<br>Сумма плано<br>40,00                        | Счет учета<br>Номенклатур<br>21                       | рная группа           | Заказ на производство<br>Заказ на производство                                                                   | Склад        |    |
| укция (2)<br>бавить<br>П<br>С<br>1 те<br>те         | Услуги Возвра<br>Подбор<br>родукция<br>пецификация<br>есто для булочек<br>есто для булочек                        | ные отходы | Материалы<br>Количество<br>7 500,000              | (15)<br>Цена плановая<br>Сумма плано<br>40,00<br>300 000,00          | Счет учета<br>Номенклату<br>21<br>тесто для бу        | рная группа<br>/лочек | Заказ на производство<br>Заказ на производство<br>000000005 от 21.05.20                                          | Склад        |    |
| укция (2)<br>бавить<br>П<br>С<br>1 те<br>те<br>2 Те | Услуги Возвраг<br>Подбор<br>родукция<br>пецификация<br>сто для булочек<br>сто для булочек<br>ворожная начинка для | ные отходы | Материалы<br>Количество<br>7 500,000<br>2 500,000 | (15)<br>Цена плановая<br>Сумма плано<br>40,00<br>300 000,00<br>20,00 | Счет учета<br>Номенклатур<br>21<br>тесто для бу<br>21 | рная группа<br>/лочек | Заказ на производство<br>Заказ на производство<br>000000005 от 21.05.20<br>Заказ на производство<br>селосноество | Склад        |    |
| укция (2)<br>бавить<br>П<br>С<br>1 те<br>те         | Услуги Возвраї<br>Подбор<br>родукция<br>пецификация<br>асто для булочек<br>асто для булочек                       | ные отходы | Материалы<br>Количество<br>7 500,000              | (15)<br>Цена плановая<br>Сумма плано<br>40,00<br>300 000,00          | Счет учета<br>Номенклатуу<br>21<br>тесто для бу       | рная группа<br>илочек | Заказ на производство<br>Заказ на производство<br>000000005 от 21.05.20                                          | Склад        | ще |

Для отражения списания материалов на расходы производства нужно заполнить закладку **Материалы.** На этой закладке указывается:

Номенклатура - наименование материалов.

Счет затрат - счет учета затрат на выпуск продукции, полуфабрикатов, материалов или товаров, на которые относится стоимость материалов.

**Номенклатурная группа** - вид выпущенной продукции, полуфабрикатов, материалов или товаров, на которые относится стоимость материалов.

Статья затрат - статья учета затрат на выпуск продукции, полуфабрикатов, материалов или товаров, на которой учитываются расходы по списанию материалов.

Заказ – при необходимости указывается Заказ покупателя или Заказ на производство, под который списываются эти материалы.

При производстве изделий содержащих муку, необходимо указывать % влажности для каждого вида муки. Данный % будет влиять на расчет необходимых материалов с учетом влажности, при условии что в табличной части «Продукция» указаны спецификации из расчета нормативной влажности 14.5%.

| Провес                   | ги и закрыть                               | Записать               | Провести                                    | Ar<br>Kr                         | Печать 🔻                                         | Создать на основании 🔻                                                  |       |
|--------------------------|--------------------------------------------|------------------------|---------------------------------------------|----------------------------------|--------------------------------------------------|-------------------------------------------------------------------------|-------|
| 🖌 Ном                    | ер: КП00-0000                              | ЮЗ от: 2               | 2.05.2014 16:57:51                          |                                  | Организация                                      | Конфетпром                                                              |       |
| чет затрат:              | 20.01                                      | - <u>-</u>             |                                             |                                  | Склад:                                           | Основной склад                                                          |       |
| одразделе                | ние Производ                               | ственный участок       |                                             | -                                | Влажност                                         | ь муки                                                                  |       |
| input.                   |                                            |                        |                                             |                                  | BC: 13,00                                        | ■ 1С: 0,00 ■ РЖ: 0,                                                     | 00    |
| мена:                    | Первая см                                  | ена                    |                                             | -                                | e                                                |                                                                         |       |
| Проду <mark>кц</mark> ия | (2) Услуги                                 | Возвратные отхо        | оды Материалы (1                            | 5)                               |                                                  |                                                                         |       |
|                          | 7 3                                        | аполнить               | одбор Заполн                                | ить 🔻                            | Распределить с                                   | учетом остатков и аналогов                                              |       |
| Добави                   |                                            |                        |                                             |                                  |                                                  |                                                                         |       |
| Добави<br>N              | Номенклатур                                | а Колич                | ество За                                    | полнить с учет                   | ом влажности                                     | Номенклатурная группа                                                   | Скла, |
| Добави<br>N<br>2         | Номенклатур<br>Сахар- песон                | а Колич                | а<br>иество За<br>208,000 10.01             | полнить с учет<br>Матер          | ом влажности<br>иальные расход                   | Номенклатурная группа<br>Творожная начинка для                          | Скла  |
| Добави<br>N<br>2<br>3    | Номенклатур<br>Сахар- песон<br>Стабилизато | а Колич<br>: 2<br>ЭБей | анество За<br>208,000 10.01<br>61,000 10.01 | полнить с учет<br>Матер<br>Матер | ом влажности<br>иальные расход<br>иальные расход | Номенклатурная группа<br>Творожная начинка для<br>Творожная начинка для | Скла, |

Распределение расхода материалов с учетом влажности будет работать при условии указания у готовой продукции базового выхода.

| Главное Цены          | Правила определения счетов учета Еще  | ıy. |   |
|-----------------------|---------------------------------------|-----|---|
| Записать и закрыт     | ть Записать 🗐 Еще 🕶                   |     | ? |
| Наименование:         | Булочное изделия Полюшко 0,2 Артикул: |     |   |
| Полное наименование:  | Булочное изделия Полюшко 0,2          |     |   |
| Входит в группу:      | Хлебобулочные изделия                 | -   | e |
|                       | 🗋 Услуга 📄 Это мука                   |     |   |
| Выход базовый:        | 135,700                               |     |   |
| Единица:              | шт - с Единица мест: лоток            |     | - |
| % НДС:                | 18% -                                 |     |   |
| Номенклатурная группа | Булочное изделия Полюшко 0,2          | •   | e |
| Комментарий:          |                                       |     |   |

## УЧЕТ ТРАНСПОРТНЫХ ПЕРЕВОЗОК

#### 5.1 УЧЕТ ГСМ И ПУТЕВЫХ ЛИСТОВ

#### 5.1.1 Транспортные средства

# 5.1.1.1 Справочник «Модели транспортных средств»

В справочнике содержится список моделей транспортных средств. В справочник может быть введено любое количество моделей.

| Газель бортовая (Модель TC)                              | (1С:Предприятие) | 😭 🔳 🛅 M M+ M- 🗆 🗙 |  |  |  |  |  |  |
|----------------------------------------------------------|------------------|-------------------|--|--|--|--|--|--|
| Газель бортовая (Модель TC)<br>Главное Нормы расхода ГСМ |                  |                   |  |  |  |  |  |  |
| Записать и закрыть                                       | Записать         | Еще 🔻 ?           |  |  |  |  |  |  |
| Наименование: Газель бор                                 | товая            |                   |  |  |  |  |  |  |
| Основное                                                 |                  |                   |  |  |  |  |  |  |
| Основное топливо:                                        | АИ 92            | - u               |  |  |  |  |  |  |
| Дополнительное топливо:                                  | АИ 95            | · [D              |  |  |  |  |  |  |
| Группа моделей:                                          |                  | - U               |  |  |  |  |  |  |
| Комментарий:                                             |                  |                   |  |  |  |  |  |  |

При вводе модели можно заполнить реквизиты:

• Наименование - является обязательным для заполнения.

- Основное топливо выбирается из справочника «Номенклатура».
- Дополнительное топливо выбирается из справочника «Номенклатура».
- Комментарий пользовательские комментарии.

### 5.1.1.2 Справочник «Цвета ТС»

Данный справочник предназначен для хранения цветов транспортных средств.

| 😉 Цвет ТС (создан | ие) (1С:Предприятие)     |  | III i | i M | M+ M- |   | ×   |  |
|-------------------|--------------------------|--|-------|-----|-------|---|-----|--|
| Мокрый асс        | Мокрый асфальт (Цвет ТС) |  |       |     |       |   |     |  |
| Записать и        | закрыть Записать         |  |       | Ещ  | • •   | ? |     |  |
| Наименование:     | Мокрый асфальт           |  |       |     |       |   | ]   |  |
| Цвет ГИБДД:       | черный                   |  |       |     |       |   | ] [ |  |
| Комментарий:      |                          |  |       |     |       |   | ]   |  |

При вводе нового цвета можно заполнить реквизиты:

- Наименование является обязательным для заполнения.
- Цвет ГИБДД название цвета по классификации ГИБДД».
- Комментарий пользовательские комментарии.

#### 5.1.1.3 Справочник «Транспортные средства»

Справочник предназначен для хранения списка транспортных средств. Справочник имеет многоуровневую, иерархическую структуру.

Обязательными для заполнения являются реквизиты :

#### Наименование

Модель (выбирается из соответствующего справочника

Склад (выбором из соответствующего справочника) - реквизит необходим для поступления и списания ГСМ.

Другие реквизиты:

Государственный и гаражный номера - номера транспортного средства. Рекомендуется использовать в качестве наименования TC государственный номер для быстрого поиска по государственному номеру. Если приоритетен гаражный номер, в качестве наименования TC можно использовать его.

Основной вид пут. листов (выбирается из списка) .Используется для автоматической подстановки в документ "Путевой лист" для печати соответствующего бланка.

На закладке Характеристики ТС указываются реквизиты:

- VIN
- Цвет кузова выбором из соответствующего справочника
- Год выпуска
- Номер двигателя,
- Номер кузова,
- Номер КПП

| 👝 в485ат 152 (Транспортное средство)  | (1С:Предприятие)  |                 | 😭 📰 🛐 M M+ M- 🗆 🗙 |
|---------------------------------------|-------------------|-----------------|-------------------|
| в485ат 152 (Транспортн                | ое средство)      |                 |                   |
| Записать и закрыть                    |                   |                 | Все действия 👻 ②  |
|                                       |                   |                 |                   |
| Государственный номер: в485ат 152     |                   | Гаражный номер: |                   |
| Наименование: в485ат 152              |                   |                 |                   |
| Характеристики ТС Документы           | Отражение в учете |                 |                   |
| Модель: ВАЗ 2107                      |                   |                 | Q                 |
| VIN:                                  |                   |                 |                   |
| Цвет кузова:                          |                   |                 | Q                 |
| Год выпуска: 2001                     |                   |                 |                   |
| Номер двигателя:                      |                   |                 |                   |
| Номер кузова:                         |                   |                 |                   |
| Номер КПП:                            |                   |                 |                   |
| Основной вид пут. листов: 3 (легковой | )                 |                 |                   |
| Комментарий:                          |                   |                 |                   |
|                                       |                   |                 |                   |

На закладке Документы указываются документы связанные с данным траспортным средством:

С указанием следующих реквизитов:

Тип документа – указывается из соответствующего справочника

Серия, Номер, кем выдано - строка

Когда выдано - дата

Срок действия - дата

| в48    | в 485ат 152 (Транспортное средство) (1С:Предприятие) 😰 🗐 M M+ M- 🗆 🛪 |                  |                  |               |                        |  |  |  |  |  |
|--------|----------------------------------------------------------------------|------------------|------------------|---------------|------------------------|--|--|--|--|--|
| в48    | в485ат 152 (Транспортное средство)                                   |                  |                  |               |                        |  |  |  |  |  |
| Запи   | Записать и закрыть 🔚 Все действия 👻 📀                                |                  |                  |               |                        |  |  |  |  |  |
|        |                                                                      |                  |                  |               |                        |  |  |  |  |  |
| Госуда | Государственный номер: в485ат 152 Гаражный номер:                    |                  |                  |               |                        |  |  |  |  |  |
| Наиме  | нова                                                                 | в485ат 1         | 52               |               |                        |  |  |  |  |  |
| Хара   | актер                                                                | ристики ТС Докум | енты Отражение в | учете         |                        |  |  |  |  |  |
| € I    | Доба                                                                 | вить 🔂 🗙 👉 🍕     | ,                |               | Все действия 🕶         |  |  |  |  |  |
| Ν      |                                                                      | Тип документа    | Серия            | Когда выдали  | Кем выдано             |  |  |  |  |  |
|        |                                                                      |                  | Номер            | Срок действия |                        |  |  |  |  |  |
|        | 1                                                                    | Тех. паспорт     | 123313           | 01.05.2001    | ГУВД г.Нижний Новгород |  |  |  |  |  |
|        |                                                                      |                  | 5455558555       |               |                        |  |  |  |  |  |
|        |                                                                      |                  |                  |               |                        |  |  |  |  |  |
|        |                                                                      |                  |                  |               |                        |  |  |  |  |  |
|        |                                                                      |                  |                  |               |                        |  |  |  |  |  |
|        |                                                                      |                  |                  |               | P                      |  |  |  |  |  |
| Комме  | ентар                                                                | рий:             |                  |               |                        |  |  |  |  |  |
|        | _                                                                    |                  |                  |               |                        |  |  |  |  |  |

На закладке Отражение в учете указываются реквизиты:

Основное средство - выбором из соответствующего справочника (используется в конфигурациях «1С Комплексная автоматизация 8» ,«1С: Бухгалтерия предприятия, ред. 2.0», «1С: Бухгалтерия предприятия, ред. 3.0», «1С:Управление небольшой фирмой»).

• Счет затрат (который будет использоваться при списании ГСМ в конфигурациях «1С Комплексная автоматизация 8» и «1С: Бухгалтерия предприятия, ред. 2.0»)

• Подразделение – выбирается из соответствующего справочника

• Статья затрат – выбирается из соответствующего справочника.

• Номенклатурная группа / аналитика расходов – выбирается из соответствующего справочника

| в485ат 152 (Транспортное средство) (1С:Предприятие) | 😭 📰 🛐 M M+ M- 🗆 🗙 |
|-----------------------------------------------------|-------------------|
| в485ат 152 (Транспортное средство)                  |                   |
| Записать и закрыть 📄                                | Все действия 👻 ②  |
|                                                     |                   |
| Государственный номер: в485ат 152 Гаражный номер:   |                   |
| Наименование: в485ат 152                            |                   |
| Характеристики ТС Документы Отражение в учете       |                   |
| Основное средство:                                  | Q                 |
| Склад: в485ат152                                    | Q                 |
| Счет затрат: 26                                     | Q                 |
| Подразделение: Администрация                        | Q                 |
| Статья затрат: ГСМ                                  | Q                 |
| Номенклатурная группа:                              | Q                 |
|                                                     |                   |
|                                                     |                   |
| Комментарий                                         |                   |
|                                                     |                   |

## 5.1.2 Нормы расхода ГСМ

## Регистр сведений «Нормы расхода ГСМ»

Данный регистр сведений предназначен для хранения линейных норм расхода ГСМ на 100 км пробега.

| норм (1С:Предприят       | тие) 😭 📰 🛐 М М+ М- 🗆 🗙                    |  |  |  |  |  |
|--------------------------|-------------------------------------------|--|--|--|--|--|
| Нормы расхода ГСМ        |                                           |  |  |  |  |  |
| Записать и закрыть       | Записать и закрыть 📄 🔂 💽 Все действия 🕶 📀 |  |  |  |  |  |
| Период:                  | 01.04.2012                                |  |  |  |  |  |
| Модель:                  | BA3 2107 Q                                |  |  |  |  |  |
| Линейная норма(на 100 кг | M): 10.000 📾                              |  |  |  |  |  |

#### 5.1.3 Учет водителей организации

#### Справочник «Водители»

Данный справочник предназначен для хранения списка водителей предприятия.

Обязательными реквизитами для заполнения являются:

#### Наименование

Физ. лицо – выбирается из соответствующего справочника

В табличной части можно указать необходимые документы данного водителя с заполнением реквизитов:

Тип документа – указывается из соответствующего справочника

Серия, Номер, кем выдано - строка

Когда выдано - дата

Срок действия - дата

| 😐 Абдулов  | в Юрий Вл | адимиро  | вич (Водитель) * (1С:Предл |               | 31 M M+ M- 🗆 🗙                 |                |
|------------|-----------|----------|----------------------------|---------------|--------------------------------|----------------|
| Абдуло     | ов Юр     | ий Вл    | адимирович (Во             | дитель) *     |                                |                |
| Записат    | ъ и закр  | ыть      | 1                          |               | Все действия 👻 ②               |                |
|            | _         |          |                            |               |                                |                |
| Код:       | 0         | 0000000  | 1 Позывной: 100            |               |                                |                |
| Водитель:  | A         | бдулов К | Орий Владимирович          |               |                                |                |
| Физ лицо:  | A         | бдулов К | Орий Владимирович          |               |                                | Q              |
| Гоуппа вол | ителей:   |          |                            |               |                                |                |
| Группавод  | unencer.  |          |                            |               |                                | ···· ~         |
| Докумен    | ты        |          |                            |               |                                |                |
| 🕀 Доба     | вить 🛛 🗟  | ) ×   1  | ₽ ♣                        |               |                                | Все действия 👻 |
| Ν          | Тип доку  | мента    | Серия                      | Когда выдали  | Кем выдано                     |                |
|            |           |          | Номер                      | Срок действия |                                |                |
| 1          | Водитель  | ское     | 1242                       | 01.04.2011    | заречным отделом ГУВД г.Москвы |                |
|            | удостове  | рение    | 25245452                   | 31.03.2021    |                                |                |
|            |           |          |                            |               |                                |                |
|            |           |          |                            |               |                                |                |
| -          |           |          |                            | r             |                                | •              |
|            |           |          |                            |               |                                |                |

### 5.1.4 Маршруты доставки

### Справочник «Маршруты»

Данный справочник предназначен для хранения списка маршрутов развоза готовой продукции предприятия.

Маршрут может быть или простым (имеющим всего 2 пункта остановки) или сложным (несколько попарно соединенных пунктов доставки).

| Записать     | и закрыть Записать | ]    | Еще 🔻                  |
|--------------|--------------------|------|------------------------|
| руппа маршру | /тов:              |      | 🔹 🗗 Сложный маршрут: 🗹 |
| аименование  | Северный           |      |                        |
| Основные     |                    |      |                        |
| Добавить     |                    |      | Еще 🔻                  |
| N            | Адрес отправления  | Часы | Грузополучатель        |
| 5            | Адрес прибытия     | КМ   |                        |
| 1            | ул. Петрова, д.1   | 0,50 | Белявский-частное лицо |
|              | ул. Нахимова. д.5  | 5,00 |                        |
| 2            | ул. Нахимова. д.5  | 0,50 | База "Продукты"        |
|              | пл. Ленина, д.6    | 4,00 |                        |
| - C          |                    |      |                        |
|              |                    |      |                        |
| Сомментарий: |                    |      |                        |

Одного и того же контрагента нельзя назначить в нескольких маршрутах. Если у одного контрагента несколько пунктов доставки, то необходимо на

каждый пункт доставки создавать отдельного контрагента с указанием головного контрагента.

## В заказе покупателя при выборе контрагента, подставляется маршрут, к которому он относится

| Провести и                             | закрыть                                 | Записать     | •            | Провести          | Ar<br>Kr          | Стоимостна | я оценка зак    | аза      | Ещ          | е   | •      |
|----------------------------------------|-----------------------------------------|--------------|--------------|-------------------|-------------------|------------|-----------------|----------|-------------|-----|--------|
| мер:                                   | 00000002                                | от: 2        | 1.05.2014 13 | 3:46:15           | <u>НДС сверху</u> |            |                 |          |             |     |        |
| ганизация:                             | Конфетпром                              |              | • @ Кон      | нтрагент:         | Орехов-час        | тное лицо  |                 |          |             | •   | L      |
| дразделение:                           | Производств                             | енный учас   | • 🗗 Дог      | овор контрагента  | а: Договор куг    | іли-продаж | и Ор-658990     | 0        |             | ÷   | L      |
|                                        |                                         |              | Дат          | га отгрузки: 22.0 | 5.2014 16:00:0    | 0 📼        | Маршрут:        | Северный |             | Ţ   |        |
| овары Усл<br>Добавить                  | уги                                     |              |              | -                 |                   |            |                 |          | Еще         |     |        |
| Говары Усл<br>Добавить<br>N Но         | уги<br>]<br>менклатура                  |              |              | Единица           |                   | Количесте  | 10              | Цена     | Еще         | ,   | ,<br>, |
| Говары Усл<br>Добавить<br>N Но<br>1 Ба | уги<br>)<br>менклатура<br>тоны Нарезные | в/с 0,35 в н | нарезке      | Единица           |                   | Количеств  | io<br>1 000,000 | Цена     | Еще<br>20   | ,00 |        |
| овары Усл<br>Добавить<br>N Но<br>1 Ба  | уги<br>менклатура<br>тоны Нарезные      | ⊧в/с 0,35 вн | арезке       | Единица           |                   | Количеств  | 1 000,000       | Цена     | _ Еще<br>20 | ,00 |        |

#### 5.1.5 Выписка Путевых листов

## 5.1.5.1 Документ «Путевой лист»

Документ предназначен для выписки путевого листа. Заполняется автомобиля в рейс, обрабатывается и рассчитывается при его возвращении.

- Транспортное средство выбирается из соответствующего справочника
- Модель TC подставляется автоматически в соответствии с выбранным транспортным средством.
- ГСМ берется из справочника «Номенклатура».
- Действителен до. Тип значения: «Дата». Дата, до которой документ "действителен".

• Вид путевого листа. Ссылается на перечисление «Виды путевых листов».

| Провести и     | закрыт  | ъ        | Записать      |       | Провести         | 4     | <b>G</b> | 🖨 Печать 🔹       | Еще                        | •    |   | ? |
|----------------|---------|----------|---------------|-------|------------------|-------|----------|------------------|----------------------------|------|---|---|
| омер:          |         | КП00-    | 000001        | от    | 21.05.2014 14:24 | :58   | E        | Действителен до: | 23.05.2014                 |      |   |   |
| рганизация:    |         | Конфе    | тпром         |       |                  |       | e        | Вид ПЛ:          | 4М (междугородний)         |      | Τ |   |
| одразделение:  |         |          |               |       |                  | •     | e        | Модель ТС:       | Газель бортовая            |      | • | ß |
| ранспортное ср | едство: | x111x    | с152 Газель   |       |                  | -     | e        | ] ГСМ:           | АИ 92                      |      | - | G |
| При выезде     | Задани  | ю ПЛ     | При возвращ   | ении  | 1                |       |          |                  |                            |      |   |   |
| Водитель 1:    | 1       | Абдуло   | в Юрий Владим | ирові | 14               |       |          |                  |                            |      | • | d |
| Водитель 2:    | [       |          |               |       |                  |       |          |                  |                            | Í    | • |   |
| Осмотрел врач  | : [     |          |               |       |                  |       |          |                  |                            |      | * |   |
| Зыдал диспетч  | iep:    |          |               |       |                  |       |          |                  |                            |      | * | 1 |
| Зыпустил меха  | ник:    |          |               |       |                  |       |          |                  |                            |      | • | 1 |
| Дата выезда:   | [       | 2.05.20  | 014 8:00:00   | E     | ]                |       |          |                  |                            |      |   |   |
| Остаток при вы | езде: [ | 14       | ,000 🔲 Начал  | тьное | показание спидом | иетра | e [      | 50 100,0         | Выдать количество горючего | p: [ |   | _ |
|                |         |          |               |       |                  |       |          |                  |                            |      |   |   |
| тветственный:  |         | Люби     | иов Валерий Ю | рьеви | ч                |       |          |                  |                            |      | • | ß |
| омментарий.    |         | <u> </u> |               |       |                  |       |          |                  |                            |      | - | - |

Закладка «При выезде» заполняется перед выездом водителя в рейс. На ней необходимо заполнить следующие реквизиты

• Водитель 1 – выбирается из справочника «Физические лица». Основной водитель ТС.

• Водитель 2. – выбирается из справочника «Физические лица». Второй водитель TC.

• Дата выезда. Дата и время выезда на маршрут.

• Осмотрел врач, Выдал диспетчер, Выпустил механик выбираются из справочника «Физические лица».

• Остаток горючего при выезде (л) - Остаток ГСМ в ТС перед выездом.

• Выдать количество горючего. Используется как справочная информация для вывода в печатную форму.

| • Начальные   | показания | спидо  | метра. | Показания |
|---------------|-----------|--------|--------|-----------|
| спидометра ТС | при       | выезде | на     | маршрут.  |

На закладке «Задание» можно указать для вывода в печатную форму задания рейса. Данную закладку можно заполнить как и по маршруту, так и заказами связанными с данным маршрутом в этот день

| мер:      |              | КП00-000001      | от: 21.05.2014 14 | 24:58 🔟 Действи | пелен до: 23.05.2014 🔳                           |    |
|-----------|--------------|------------------|-------------------|-----------------|--------------------------------------------------|----|
| оганизаци | я:           | Конфетпром       |                   | - 🔄 Вид ПЛ      | : 4M (междугородний)                             |    |
| дразделе  | ение:        |                  |                   | 🖌 д Модель      | TC: Газель бортовая                              | •  |
| анспортно | ре средство: | x111xx152 Газель |                   | + @ ГСМ:        | АИ 92                                            | •  |
| При выез, | де Задан     | ие ПЛ При возвр  | ащении            |                 |                                                  |    |
| Добави    | ить 🕶        | Заполнить 💌      |                   |                 |                                                  |    |
| N         | Номенк       | Заполнить по     | маршруту          |                 | Заказ покупателя                                 |    |
|           | Количес      | Заполнить зан    | азами по маршруту | емя убытия      |                                                  |    |
|           |              |                  | Адрес прибытия    | Время прибы     |                                                  |    |
| 1         | Батоны Н     | арезные в/с 0,35 | Север             | ный             | Заказ покупателя 00000003<br>21.05.2014 13:47-26 | от |
|           |              | 20,000           | ул. Петрова, д.1  |                 | 21.03.2014 13.47.20                              |    |
|           |              |                  | ул. Нахимова. д.5 |                 |                                                  |    |
| 2         | Батоны Н     | арезные в/с 0,35 | Север             | ный             | Заказ покупателя 00000002                        | от |
|           |              | 30,000           | ул. Нахимова. д.5 |                 | 21.03.2014 13.40.13                              |    |
|           |              |                  | пл. Ленина, д.6   |                 |                                                  |    |

- Номенклатура. Выбирается из справочника «Номенклатура»
- Маршрут выбирается из соответствующего справочника
- Контрагент/подразделение. Выбирается из справочника «Контрагент» или из справочника «Подразделение»

• Адрес прибытия и Адрес убытия подставляется автоматически на основании выбранного маршрута.

- Время прибытия. плановое прибытие на пункт назначения.
- Время убытия. плановое убытие с пункта назначения.

• Количество ездок. Тип значения: «Число». Количество ездок строки задания.

• Количество часов. Тип значения: «Число». Общее количество часов для выполнения строки задания. Подставляется автоматически на основании выбранного маршрута.

| Провести и закрыт      | пь З       | Записать   | Пров         | ести       | 👫 👜 Печать       | -             | Еще     | • | ? |
|------------------------|------------|------------|--------------|------------|------------------|---------------|---------|---|---|
| юмер:                  | КП00-0000  | 01         | от: 21.05.2  | 2014 14    | Действителен до: | 23.05.2014    |         |   |   |
| )рганизация:           | Конфетпро  | M          |              | - 0        | Вид ПЛ:          | 4M (междуго)  | оодний) |   | - |
| одразделение:          |            |            |              | - C        | Модель ТС:       | Газель бортов | зая     |   | G |
| ранспортное средство:  | x111xx152  | Газель     |              | * @        | FCM:             | АИ 92         |         |   | G |
| При выезде Задани      | ие ПЛ Пр   | и возвраще | нии          |            |                  |               |         |   |   |
| Дата возвращения:      |            | 22.05.2    | 014 15:00:00 |            |                  |               |         |   |   |
| Принял диспетчер:      |            |            |              |            |                  |               |         | • | e |
| Принял механик:        |            |            |              |            |                  |               |         | • | e |
| показания спидометра   | при возвра | щении:     | 50 100,0     |            |                  |               |         |   |   |
| Остаток горючего при в | возвращени | и:         | 15,000       |            |                  |               |         |   |   |
| Заправки:              |            |            | 10,00        |            |                  |               |         |   |   |
| Расход по факту:       |            |            | 9,000        | Факт по но | орме:            |               |         |   |   |
| Расход по норме:       |            |            | 0,000        |            |                  |               |         |   |   |
| Рассчитать расход      | ]          |            |              |            |                  |               |         |   |   |
|                        |            |            |              |            |                  |               |         |   |   |

• Километраж - плановый пробег (км)

Закладка «При возвращении» заполняется после окончания рейса. На ней необходимо заполнить

- Дата возвращения. Дата и время возвращения с маршрута.
- Принял диспетчер, Принял механик. Выбираются из справочника «Физические лица».

• Остаток горючего при возвращении Остаток ГСМ (л) в ТС после возвращения.

- Показания спидометра при возвращении. Показания спидометра ТС при возвращении с маршрута.
- Расход по норме. Нормативный расход топлива, л.
- Расход по факту. Фактический расход топлива, л.

По нажатию на кнопку "**Рассчитать расхо**д" выполняется расчет нормативного и фактического расхода ГСМ по данному путевому листу.

## 5.1.5.2 Документ «Заправка ТС»

Данный документ предназначен для регистрации факта заправки транспортных средств. В документе реализованы следующие виды заправок: (Реквизит - Вид оплаты)

- За наличные;
- По пластиковой карте;
- От поставщика;

| ھ 😓 🚖 3       | аправка ТС 00 (1С:Предг | приятие) 🏠 🔝            | 31 M M+ M-      | - 🗆 ×    |
|---------------|-------------------------|-------------------------|-----------------|----------|
| Заправка      | TC 000000001 o          | т 09.01.2013 12         | 2:00:00         |          |
| Провести и з  | акрыть 🔒 📑 Прове        | сти Создать на основа   | ании - Все дейс | твия 🕶 ② |
|               |                         |                         |                 |          |
| Номер:        | 00000001 от: 0          | 9.01.2013 12:00:00      |                 |          |
| Организация:  | Конфетпром              |                         |                 | Q        |
| Путевой пист: | Путевой пист 0000000    | 1 ot 09 01 2013 0:00:00 |                 | Q        |
| TC:           | в485ат 152              |                         |                 | Q        |
| Вид оплаты ГС | М: Наличные             |                         |                 |          |
| A3C:          | Лабан                   |                         |                 | Q        |
| Основное      |                         |                         |                 |          |
|               |                         | Q Barroza:              | мб              |          |
|               |                         | C Danora. (p            | y0.             |          |
| Количество    | 10 000 📾                | Сумма включает НЛС:     |                 |          |
| Цена:         | 28,20                   | Ставка НДС:             | 18%             |          |
| Сумма:        | 282,00 🖬                | Сумма НДС:              | 43              | 3,02 🖬   |
| Страна:       |                         |                         |                 | Q        |
| Пластиковая к | арта:                   |                         |                 | Q        |
| Ответственный | Побимов Валерий Юрьог   | 140                     |                 |          |
| Комментарий:  | лючинов валерии юрве    | C196                    |                 |          |
|               |                         |                         |                 |          |

Необходимо выбрать ТС, путевой лист, вид ГСМ, количество заправленного топлива и его стоимость.

Основные реквизиты:

- Организация выбирается из справочника Организации.
- АЗС. Выбирается из справочника Контрагенты
- ТС. Выбирается из справочника «Транспортные средства»
- ГСМ. Выбирается из справочника «Номенклатура».
- Количество ГСМ (л)
- Цена за 1 литр

• Ставка НДС. Выбирается из перечисления и используется для расчета суммы НДС. Стоит рядом с флажком "Учитывать НДС".

• Сумма, Сумма НДС. Считается автоматически.

• Валюта. Выбирается из соответствующего справочника.

• Путевой лист. Выбирается документ «Путевой лист» в разрезе которого происходит заправка.

Дополнительно следует указать следующие реквизиты:

• Страна. Выбирается из справочника «Классификатор стран мира»

• Вид оплаты. Выбирается перечисление «виды оплаты ГСМ».

• Пластиковая карта. Выбирается из соответствующего справочника.

На основании документа можно ввести документы "Поступление товаров и услуг" и "Авансовый отчет" для отражения в регламентированном учете.

# 5.1.5.3 Документ «Корректировка ГСМ и километража»

Данный документ предназначен для ввода корректировочной информации по остатку ГСМ и по показаниям спидометра, например ввод начальных остатков по транспортным средствам.

| 🖻 🕞 😭 К                        | . (1С:Пре. 🏤 😭 📕 📓 М    | I M+ M □ ×       |
|--------------------------------|-------------------------|------------------|
| Корректир                      | овка ГСМ и киломе       | тража 000000     |
| Провести и з                   | акрыть 📄 📑 Провести     | Все действия 👻 ② |
| Номер:                         | 000000001 OT: 31.12.20  | 12 12:00:00      |
| Организация:                   | Конфеттром              | Q                |
| ГСМ Пока                       | азания спидометра       |                  |
| 🕀 Добавить                     | 🗟 🗙 🚖 🗣                 | Все действия -   |
| N Тран                         | спортное средство       | Количество, л    |
| 1 в485                         | ат 152                  | 10,000           |
| 2 y555y                        | y 152                   | 20,000           |
| Ответственный:<br>Комментарий: | Пюбимов Валерий Юрьевич | Q                |

В табличной части «ГСМ» нужно указать

- транспортное средство выбирается из соответствующего справочника
- количество ГСМ число литров, на которое мы хотим скорректировать остаток на дату документа

| Корректи<br>Провести и | акрыть 📄 📑 Провест       | метража 000000<br>и Все действия • ② |
|------------------------|--------------------------|--------------------------------------|
| Номер:                 | 000000001 От: 31.1       | 2.2012 12:00:00                      |
| Организация:           | Конфетпром               | Q                                    |
| ГСМ По                 | казания спидометра       |                                      |
| 🕀 Добавить             | 🗟 🗙 🚖 🐣                  | Все действия -                       |
| N Tpa                  | анспортное средство      | Километраж                           |
| 1 в48                  | Бат 152                  | 50 000,0                             |
| 2 y55                  | 5yy 152                  | 70 000,0                             |
|                        | · Пюбимов Валегий Юсьеви | P                                    |

В табличной части «Показания спидометра» нужно указать

- транспортное средство выбирается из соответствующего справочника
- километраж число километров, на которое мы хотим скорректировать показания спидометра на дату документа

**Важно**! При корректировке ГСМ необходимо также скорректировать типовыми документами конфигурации количество ГСМ по тому складу, к которому прикреплено данное транспортное средство.

## 5.2 УЧЕТ РЕМОНТОВ И ЗАТРАТ

#### 5.2.1 Выписка ремонтных листов

#### Документ «Ремонтный лист ТС»

Документ предназначен для отражения ремонтов транспортных средств. Реквизиты: Транспортное средство – ремонтируемое транспортное средство Способ ремонта – один из предопределенных вариантов: в автосервисе или своей ремонтной зоне Состояние – состояние ремонта, выбирается один из предопределенных вариантов: запланирован, в работе, выполнен, отклонен Организаций – собственное юридическое лицо, элемент справочника организации Подразделение – подразделение организации Склад – склад, с которого должны списываться материалы, элемент справочника Склады (Места хранения) Описание – произвольное описание неисправности Вид ремонта – элемент соответствующего справочника Контрагент – контрагент, соответствующий автосервису, реквизит доступен, если способ ремонта установлен как «в автосервисе» Договор – договор контрагента Начало ремонта – планируемое начало ремонта Окончание ремонта – планируемое окончание ремонта Спидометр изменен – флаг устанавливается в том случае, если изменяются показания спидометра Показания спидометра – новые показания спидометра, поле доступно для редактирования, если установлен флаг «Спидометр изменен» Табличная часть Работы: Работа – элемент справочника номенклатура Количество – количество единиц работы Цена – цена единицы работы

Сумма – сумма работы

Ставка НДС – элемент перечисления ставки НДС

Сумма НДС – сумма НДС строки

Всего – общая сумма строки

| Провести и                              | закрыть                                       | Записать                         | Про      | вести | Ar<br>Kr    | 🖨 Акт        |            | Еще     | •           | ?      |
|-----------------------------------------|-----------------------------------------------|----------------------------------|----------|-------|-------------|--------------|------------|---------|-------------|--------|
| омер:                                   | КП00-0001                                     | от: 21.05.2014                   | 14:28    |       | Транспортно | ре средство: | x111xx152  | Газель  |             | G      |
| юсоб ремонта:                           | Собственная рег                               | и. зона                          |          | •     | Вид ремонт  | a:           | Срочный    |         |             | G      |
| остояние:                               | В работе                                      |                                  |          | •     | Начало рем  | онта:        | 28.05.2014 | 0:00:00 | E           |        |
| оганизация:                             | Конфетпром                                    |                                  | -        | Ŀ     | Окончание   | ремонта:     | 30.05.2014 | 0:00:00 | E           |        |
| дразделение:                            | Основное подра                                | зделение                         |          | P     | Показани    | е спидоме    | етра       |         |             |        |
| лад:                                    | x111x152                                      |                                  | •        | P     | Спи         | дометр изме  | нен        |         |             |        |
| писание:                                |                                               |                                  |          |       |             | 0.           | .0         |         |             |        |
| Работы Мат                              | ериалы Ответст                                | венные представит                | ели      |       |             |              |            |         |             |        |
| Работы Мат<br>Добавить                  | ериалы Ответст                                | венные представити               | ели      | ]     |             |              |            | E       | це          | •      |
| Работы Мат<br>Добавить<br>N Ра          | ериалы Ответст<br>]<br>бота                   | венные представит<br>Количеств   | ели      |       |             |              |            | E       | це          | •      |
| Работы Мат<br>Добавить<br>N Ра<br>1 рег | ериалы Ответс:<br>]<br>бота<br>монт двигателя | венные представито<br>Количество | ели<br>0 |       |             |              |            | Eu      | це<br>1,000 | •<br>) |

#### Табличная часть Материалы:

|   | Номенклатура | Собственный | Количество | Ставка НДС | Bcero |
|---|--------------|-------------|------------|------------|-------|
|   |              |             | Цена       | Сумма НДС  | Сумма |
| 1 | подшипник    |             | 2,000      | 18%        |       |
|   |              |             |            |            |       |
|   |              |             |            |            |       |
|   |              |             |            |            |       |

В ней перечисляются материалы, необходимые для ремонта транспортного средства. Реквизиты:

**Номенклатура** – номенклатура, соответствующая материалу, элемент справочника «Номенклатура»

Количество – количество единиц материала

Цена – цена единицы материала

Сумма – сумма материала

Собственный – собственный материал или нет Ставка НДС – элемент перечисления ставки НДС Сумма НДС – сумма НДС строки Всего – общая сумма строки

В табличной части «Ответственные представители» можно ввести участников комиссии. Они будут выводится в печатную форму «Акт приема ремонтных работ»

| Работы | Материалы | Ответственные представители |       |
|--------|-----------|-----------------------------|-------|
| Добав  | ить       |                             | Еще 🔻 |
| Ν      | Физиче    | ское лицо                   |       |
|        | 1 Белкин  | а Анна Григорьевна          |       |
|        | 2 Иванов  | Иван Иванович               |       |

В подвале документа выводится общая сумма документа и общая сумма НДС. Так же указывается ответственный пользователь и есть возможность ввести комментарий.

На основании документа «Ремонтный лист TC» вводятся «Авансовый отчет» и «Поступление товаров и услуг» для регистрации поступления работ и материалов; «Перемещение товаров» для перемещения материалов на склад, соответствующий транспортному средству; «Требованиенакладная» - для отражения факта списания материалов; «Модернизация OC» - для отражения модернизации основного средства, соответствующего транспортному средству.

# 5.2.2 Обработка «Заполнение документов требования-накладной»

Данная обработка предназначена для автоматического формирования документа требование-накладная (или аналогичный документ основной конфигурации) для отражения материальных затрат (расход ГСМ) в учете.

| 🗣 Выполн     | ить запо | олнение   |                           | Еще | • | ? |
|--------------|----------|-----------|---------------------------|-----|---|---|
| Период:      |          |           |                           |     |   |   |
| Месяц        | -        | Октябрь   | 2014                      |     |   |   |
| Без учета дв | ижений п | о складу: |                           |     |   |   |
| Организация  |          |           | Конфетпром                |     |   | e |
| Склад:       |          |           | x111xx152 Газель          |     |   | Ŀ |
| Ответственны | ый:      |           | Абдулов Юрий Владимирович |     | + | Ŀ |
|              |          |           |                           |     |   |   |

В обработке нужно указать организацию, склад и период, за который будут собраны расходы по ГСМ по транспортному средству, связанному с выбранным складом.

После нажатие на кнопку «Выполнить» ищется документ требование накладная по выбранным параметрам, если он найден, то выдается сообщение что данный документ уже существует и подставляет его в форму обработки. Если не находит, то создает новый документ и подставляет его в форму обработки.

## ГЛАВА 6.

## ФОРМИРОВАНИЕ ОТЧЕТОВ

#### 6.1 Анализ заказов покупателей

Данный отчет предназначен для вывода сведений о готовности исполнения заказов покупателей.

Перед формированием отчета нужно указать отбор по периоду.

В верхней части диалогового окна формы расположены кнопки:

- Все действия открывает список выбора действий, которые можно произвести с данным отчетом;
- Сформировать при нажатии по данной кнопке будет сформирован отчет.

| иант с | отчета: Основной                                  |                    |          |                 |              |              | ) ( 8       | ыбрать вариан |
|--------|---------------------------------------------------|--------------------|----------|-----------------|--------------|--------------|-------------|---------------|
| Сфо    | рмировать 🚟 Настройка                             |                    |          |                 |              |              | E           | се действия - |
| 1      | Период                                            |                    | Это по   | лугодие         |              |              |             |               |
|        |                                                   |                    |          |                 |              |              |             |               |
|        | Организация                                       | Итого              |          |                 |              |              |             |               |
|        | Контрагент                                        | Photo              |          |                 |              |              |             |               |
|        | Заказ покупателя                                  | Отгоузка Запезелян |          | Зарезервировано | Произволство |              |             |               |
|        | Номенклатура                                      | Отгружено          | Заказано | Осталось        |              | Заказано     | Произведено | Осталось      |
|        | Конфетпром                                        |                    | 5,000    | 5,000           |              | пропосодотој |             | nponoucon     |
|        | Гришичким                                         |                    | 5.000    | 5.000           |              |              |             |               |
| Ξ      | Заказ покупателя 000000002 от 01.04.2013 14:22:43 |                    | 5,000    | 5,000           |              |              |             |               |
|        | Какао порошок                                     |                    | 5,000    | 5,000           |              |              |             |               |
|        | Мебель - Пром                                     |                    | 14,000   | 14,000          |              | 2            | 2           |               |
|        | Орехов-частное лицо                               |                    | 14,000   | 14,000          |              | 2            | 2           |               |
| -      | Заказ покупателя 000000003 от 04.01.2013 12:00:00 |                    | 14,000   | 14,000          |              | 2            | 2           |               |
|        | Доставка товара                                   |                    | 12,000   | 12,000          |              |              |             |               |
|        |                                                   |                    | 2.000    | 2 000           |              | 2            |             |               |
|        | Комплект "Офисный"                                |                    | 2,000    | 2,000           |              | 2            | 2           |               |

#### 6.2 Анализ заказов поставщикам

Данный отчет предназначен для вывода сведений о готовности исполнения заказов поставщикам

Перед формированием отчета нужно указать отбор по периоду.

В верхней части диалогового окна формы расположены кнопки:

• Все действия – открывает список выбора действий, которые можно произвести с данным отчетом;

• Сформировать – при нажатии по данной кнопке будет сформирован отчет.

| ли   | із заказов поставщикам                            |                   |                      |                         |                         |
|------|---------------------------------------------------|-------------------|----------------------|-------------------------|-------------------------|
| нт с | отчета: Основной                                  |                   |                      |                         | Выбрать вариант         |
| Þoj  | рмировать 🛙 🖉 Настройка                           |                   |                      |                         | Все действия -          |
| **.  |                                                   |                   |                      |                         |                         |
|      |                                                   |                   |                      |                         |                         |
|      | Организация                                       | Итого             |                      |                         |                         |
|      | Контрагент                                        |                   |                      |                         |                         |
|      | Заказ поставщику                                  |                   |                      |                         |                         |
|      | Номенклатура                                      | Начальный остаток | Заказано поставщикам | Поступило от поставщика | Ожидается к поступлению |
|      | Магазин 23                                        |                   | 5,000                | -                       | 5,000                   |
|      | База "Инвентарь"                                  |                   | 5,000                |                         | 5,000                   |
|      | Заказ поставщику 000000002 от 01.04.2013 14:34:46 |                   | 5,000                |                         | 5,00                    |
|      | Грабли                                            |                   | 5,000                |                         | 5,00                    |
|      | Мебель - Пром                                     |                   | 10,000               | 10,000                  |                         |
|      | База "Инвентарь"                                  |                   | 6,000                | 6,000                   |                         |
| -    | Заказ поставщику 000000003 от 07.01.2013 12:00:00 |                   | 6,000                | 6,000                   |                         |
|      | Доска                                             |                   | 1,000                | 1,000                   |                         |
|      | Крепление                                         |                   | 4,000                | 4,000                   |                         |
|      | Подставка под клавиатуру                          |                   | 1,000                | 1,000                   |                         |
|      | МебельСтройКомплект                               |                   | 4,000                | 4,000                   |                         |
| -    | Заказ поставщику 000000004 от 07.01.2013 13:00:00 |                   | 4,000                | 4,000                   |                         |
| Ę    |                                                   |                   | 4 000                | 4 000                   |                         |
| Ē    | Тумба "Офисная"                                   |                   | 4,000                | 4,000                   |                         |

#### 6.3 Заказы производства

Данный отчет предназначен для вывода сведений о готовности исполнения заказов на производство

Перед формированием отчета нужно указать отбор по периоду.

В верхней части диалогового окна формы расположены кнопки:

• Все действия – открывает список выбора действий, которые можно произвести с данным отчетом;

• Сформировать – при нажатии по данной кнопке будет сформирован отчет.

| азы     | производства                               |                                                       |          |             |              |                |
|---------|--------------------------------------------|-------------------------------------------------------|----------|-------------|--------------|----------------|
| нт отч  | ета: Основной                              |                                                       |          |             | B            | ыбрать вариант |
| форм    | мровать 📲 Настройка                        |                                                       |          |             | В            | се действия 🕶  |
|         |                                            | <i>e</i>                                              |          |             |              |                |
|         |                                            |                                                       |          |             |              |                |
|         | Организация                                |                                                       | Итого    |             |              |                |
|         | Заказ покупателя                           |                                                       |          |             |              |                |
|         | Подразделение                              | Sakas P                                               |          |             |              |                |
|         | подразделение                              | произволство Порядок                                  |          |             |              |                |
|         | Zavas a posusperiores                      |                                                       |          |             |              |                |
|         | Заказ в производство                       |                                                       | Hauanum  | 20000000    | Произволоція | Ooronooi       |
|         | поменклатура                               | остаток                                               | Jakasahu | произведено | произвести   |                |
|         | Конфетпром                                 |                                                       | 66,000   |             | 66,00        |                |
|         | Заказ покупателя 000000001 от 13.02.2013 9 |                                                       | 66,000   |             | 66,00        |                |
| =       | Магазин                                    |                                                       |          | 2,000       |              | 2,00           |
| 8       | Заказ в производство 00000001 от 13        | Заказ в производство 000000001 от 13.02.2013 15:01:46 |          |             |              | 1,00           |
| 0       | Крупа "Геркулес"                           |                                                       |          | 1,000       |              | 1,00           |
| 0       | Заказ в производство 000000003 от 13       | .02.2013 15:04:21                                     |          | 1,000       |              | 1,00           |
|         | Крупа гречневая (весовая)                  |                                                       |          | 1,000       |              | 1,00           |
| <b></b> | Магазин                                    |                                                       | 2        | 64,000      |              | 64,00          |
|         | Заказ в производство 000000004 от 14       | .02.2013 14:57:51                                     |          | 64,000      |              | 64,000         |
|         | Какао порошок                              |                                                       |          | 4,000       |              | 4,000          |
|         | Крупа манная                               |                                                       |          | 60,000      |              | 60,000         |
|         | Мебель - Пром                              |                                                       |          | 4,000       | 4,000        |                |
|         | Заказ покупателя 000000003 от 04.01.2013 1 | 2:00:00                                               |          | 4,000       | 4,000        |                |
| Ę.      | Производственный цех столешниц             |                                                       |          | 1,000       | 1,000        |                |
| 8       | Заказ в производство 00000008 от 04        | .01.2013 15:00:00                                     |          | 1,000       | 1,000        |                |
|         | Столешница                                 |                                                       |          | 1,000       | 1,000        |                |
| -       | Сборочный цех                              |                                                       |          | 2,000       | 2,000        |                |
|         | Заказ в производство 00000006 от 04        | .01.2013 13:00:00                                     |          | 2,000       | 2,000        |                |
|         | Комплект "Офисный"                         |                                                       |          | 2,000       | 2,000        |                |
| -       | Производственный цех столов                |                                                       | 1        | 1,000       | 1,000        |                |
| E       | Заказ в производство 000000007 от 04       | .01.2013 14:00:00                                     |          | 1,000       | 1,000        |                |
|         | Стол "Офисный"                             |                                                       |          | 1,000       | 1,000        |                |
|         |                                            |                                                       |          |             |              |                |

#### 6.4 Просроченные заказы

Данный отчет выводит общую информацию по просроченным заказам на выбранную дату. Просрочка берется исходя из плановой даты изготовления, указанной в документах «Заказ на производство».

Перед формированием отчета нужно указать дату, на которую будут выводиться просроченные заказы.

| ант отчет | а: Основной                                           | E                 | ыбрать вариан |
|-----------|-------------------------------------------------------|-------------------|---------------|
| Сформир   | ювать Пастройка                                       | E                 | се действия 🔻 |
|           | E.                                                    |                   |               |
|           | Организация                                           | Итого             |               |
|           | Подразделение                                         |                   |               |
|           | Заказ покупателя                                      |                   |               |
|           | Заказ на производство                                 |                   |               |
|           | Номенклатура                                          |                   |               |
|           | Спецификация                                          | Дней<br>просрочки | Осталось      |
|           | Конфетпром                                            | 54                | 66,00         |
|           | Магазин                                               | 54                | 66,00         |
| E.        | Заказ покупателя 000000001 от 13.02.2013 9:48:03      | 54                | 66,00         |
| E         | Заказ в производство 000000001 от 13.02.2013 15:01:46 | 54                | 1,00          |
| E         | Крупа "Геркулес"                                      | 54                | 1,00          |
| 1000      | Крупа "Геркулес"                                      | 54                | 1,00          |
| Ð         | Заказ в производство 000000003 от 13.02.2013 15:04:21 | 54                | 1,00          |
| E         | Крупа гречневая (весовая)                             | 54                | 1,00          |
| P         | Заказ в производство 000000004 от 14.02.2013 14:57:51 | 54                | 64,00         |
| +         | Какао порошок                                         | 54                | 4,00          |
| E         | Крупа манная                                          | 54                | 60,00         |
| - Lager   |                                                       |                   |               |

В верхней части диалогового окна формы расположены кнопки:

- Все действия открывает список выбора действий, которые можно произвести с данным отчетом;
- Сформировать при нажатии по данной кнопке будет сформирован отчет.
# 6.5 Стоимостная оценка выпуска

Отчет предназначен для формирования списка выпущенной продукции за период с указанием количества и стоимостной оценки. Перед формированием отчета нужно указать период выпуска и тип цены исходя из которого будет считаться стоимостная оценка.

| ари | ант отче | ета: Основной                    |                           |             | Be                   | обрать вариант |     |  |  |  |
|-----|----------|----------------------------------|---------------------------|-------------|----------------------|----------------|-----|--|--|--|
| > ( | Сформ    | ировать 🔚 Настройка              |                           |             | Bo                   | е действия 🔻   | 0   |  |  |  |
| 1   | Пе       | Период Это полугодие             |                           |             |                      |                |     |  |  |  |
| 0   | 🛗 Ти     | пцен                             |                           |             | 20.20                |                |     |  |  |  |
| _   |          | Организация                      |                           |             | Итого                |                | T   |  |  |  |
|     |          | Заказ покупателя                 |                           |             |                      |                |     |  |  |  |
|     |          | Подразделение                    |                           |             |                      |                |     |  |  |  |
|     |          | Заказ в производство             |                           |             |                      |                |     |  |  |  |
|     |          | Номенклатура                     | Спецификация              |             | Количество<br>Оборот | Стоимость      |     |  |  |  |
| Į.  |          | Мебель - Пром                    |                           |             | 4,000                | 3 550          | Ĩ   |  |  |  |
| E   |          | Заказ покупателя 000000003 от 04 | 4.01.2013 12:00:00        |             | 4,000                | 3 550          |     |  |  |  |
| 1   | 8        | Производственный цех столеш      | лниц                      |             | 1,000                | 250            | 250 |  |  |  |
|     | Ð        | Заказ в производство 00000       | 00008 or 04.01.2013 15:00 | :00         | 1,000                | 250            |     |  |  |  |
|     | 1.4      | Столешница                       | Спецификация стол         | ешницы      | 1,000                | 250            |     |  |  |  |
|     | E        | Производственный цех столов      | Ren 🗠 👘                   |             | 1,000                | 300            |     |  |  |  |
|     | E        | Заказ в производство 00000       | 00007 of 04.01.2013 14:00 | :00         | 1,000                | 300            |     |  |  |  |
|     | 1        | Стол "Офисный"                   | Спецификация стол         | а "Офисный" | 1,000                | 300            |     |  |  |  |
|     | -        | Сборочный цех                    |                           |             | 2,000                | 3 000          |     |  |  |  |
|     | -        | Заказ в производство 00000       | 00006 ot 04.01.2013 13:00 | 00          | 2,000                | 3 000          |     |  |  |  |
|     |          | Комплект "Офисный"               | Комплект "Офисный         | 1           | 2,000                | 3 000          |     |  |  |  |
|     |          | Итого                            |                           |             | 4 000                | 3 550          |     |  |  |  |

Вверху формы отчета расположены кнопки:

- Все действия при нажатии кнопки вызывается список стандартных действий;
- Сформировать при нажатии будет сформирован отчет.

#### 6.6 Материалы для заказов на производства

Отчет предназначен для формирования списка материалов необходимых для исполнения невыполненных заказов на производства.

Материалы считаются в разрезе заказов покупателей, исходя из спецификаций, указанных в заказе на производство и только по тем заказам, по которым срок выполнения входит в выбранный период и они являются не выполненными на дату начала периода.

| ериалы для заказов производства                                     |                                                       |                  |                        |                |  |  |
|---------------------------------------------------------------------|-------------------------------------------------------|------------------|------------------------|----------------|--|--|
| т отчета: Основной                                                  |                                                       |                  |                        | Выбрать вариа  |  |  |
| рормировать 🕞 Настройка                                             |                                                       |                  |                        | Все действия • |  |  |
| 🏥 Период                                                            | Это полугодие                                         |                  |                        |                |  |  |
| Заказ на производство Дата исполнения                               |                                                       | Итого            |                        |                |  |  |
| Организация                                                         | Подразделение                                         |                  |                        |                |  |  |
| Заказ покупателя                                                    | Заказ на производство                                 |                  |                        |                |  |  |
| Номенклатура                                                        |                                                       | По<br>нормативам | Списано в производство | Необходимо     |  |  |
| 13.02.2013                                                          |                                                       | 626              | 100                    |                |  |  |
| Конфетпром                                                          | Производственный цех 1                                | 626              | 100                    | 5              |  |  |
| <ul> <li>Заказ покупателя 00000001 от 13.02.2013 9:48:03</li> </ul> | Заказ в производство 000000001 от 13.02.2013 15:01:46 | 566              | 100                    | 4              |  |  |
| Какао порошок                                                       |                                                       | 566              | 100                    | 4              |  |  |
| Заказ покупателя 00000001 от 13.02.2013 9:48:03                     | Заказ в производство 000000004 от 14.02.2013 14:57:51 | 60               |                        |                |  |  |
| Мука                                                                |                                                       | 60               |                        |                |  |  |
| Hanna                                                               |                                                       | 626              | 100                    | 51             |  |  |

Перед формированием отчета нужно указать отбор по периоду.

#### 6.7 Дефицит для производства

Отчет предназначен для формирования списка материалов необходимых для исполнения невыполненных заказов на производства, с учетом складских остатков и неисполненных заказов поставщикам.

Материалы считаются суммарно, без детализации по заказам, исходя из спецификаций, указанных в заказе на производство и только по тем заказам, по которым срок выполнения входит в выбранный период и они являются не выполненными и на дату начала периода.

| sapu | ант отчета: Основн                                                                                                    | ой         |                           |                          | Bt                      | ыбрать вариант | T  |  |  |  |
|------|----------------------------------------------------------------------------------------------------|------------|---------------------------|--------------------------|-------------------------|----------------|----|--|--|--|
|      | Сформировать                                                                                                    | 📕 Настройк | (a                        |                          | Bo                      | се действия 🕶  | (? |  |  |  |
| 4    | l av                                                                                                    |            | <u>P</u>                  |                          |                         |                | •  |  |  |  |
|      | Организация                                                                                                    | Итого      | Итого                     |                          |                         |                |    |  |  |  |
|      | Номенклатура                                                                                                    | Нужно      | Списано в<br>производство | Остаток<br>на<br>складах | Заказано<br>поставщикам | Дефицит        |    |  |  |  |
| -    | Конфетпром                                                                                                    | 626        |                           | 6 600                    |                         | -5 974         |    |  |  |  |
| T    | Какао порошок                                                                                                    | 566        |                           |                          |                         | 566            | 6  |  |  |  |
| T    | the second second |            |                           |                          |                         | 0.540          |    |  |  |  |
|      | Мука                                                                                                    | 60         |                           | 6 600                    |                         | -6 540         |    |  |  |  |

Перед формированием отчета нужно указать отбор по периоду.

#### 6.8 Движение давальческого сырья

Отчет «Движение давальческого сырья» предназначен для получения информации о состоянии материалов давальца в разрезе контрагентов, договоров и заказов давальца

| иант | отчета: Основной         |                           |                       |                        | )                       | Выбрать вариан            | IT |
|------|--------------------------|---------------------------|-----------------------|------------------------|-------------------------|---------------------------|----|
| Сфо  | рмировать 🛛 🖉 Настройка  |                           |                       |                        |                         | Все действия -            | (  |
|      |                          | P                         | 12                    |                        |                         |                           | T  |
|      | Организация              |                           | Итого                 |                        |                         |                           |    |
|      | Контрагент               | Договор контрагента       |                       |                        |                         |                           |    |
|      | Заказ покупателя         |                           |                       |                        |                         |                           |    |
|      | Номенклатура             |                           | Пришло от<br>давальца | Ушло в<br>производство | Остаток<br>на<br>складе | Остаток в<br>производстве |    |
|      | Мебель - Пром            |                           | 4                     | 2                      |                         |                           |    |
| 3    |                          |                           | 4                     |                        |                         |                           |    |
| E    |                          |                           | 4                     |                        |                         | 0                         |    |
| LL   | Доска                    |                           | 4                     |                        |                         |                           |    |
| 3    | Никитаева-частное лицо   | 1                         |                       | 2                      |                         |                           |    |
| E    | Заказ покупателя 0000000 | 04 ot 08.04.2013 14:08:05 |                       | 2                      |                         |                           |    |
|      | Доска                    |                           |                       | 2                      |                         |                           |    |
|      |                          |                           | 0                     |                        |                         |                           |    |

Перед формированием отчета нужно указать отбор по периоду.

# 6.9 Движение МПЗ

Отчет «Движение МПЗ» предназначен для получения информации о количественном и стоимостном движении материально-производственных запасов, в разрезе организации, складов, номенклатуры и счетов учета.

| ж  | сение МІ     | 13                           |                |         |         |                 |                        |                  |                  |                        |
|----|--------------|------------------------------|----------------|---------|---------|-----------------|------------------------|------------------|------------------|------------------------|
| нт | отчета: Осн  | овной                        |                |         |         |                 |                        |                  |                  | Выбрать вариан         |
| ф  | ормировать   | Настройка                    |                |         |         |                 |                        |                  |                  | Все действия •         |
|    | ] Период     |                              |                |         | Сна     | чала этого года |                        |                  |                  |                        |
|    | Организац    | я                            | Итого          |         |         |                 |                        |                  |                  |                        |
|    | Склад        |                              | Количе         | ство    |         |                 | Стоимость              |                  |                  |                        |
|    | Счет         | Номенклатура                 | Нач.<br>остато | Приход  | Расход  | Кон. остаток    | Стоимость нач. остаток | Стоимость приход | Стоимость расход | Стоимость кон. остаток |
|    | Торговый     | зал ККМ                      |                | 750,000 | 400,000 | 350,000         |                        | 96 996,00        | 43 565,60        | 53 430,4               |
|    | 41.01        | Ассорти (конфеты)            |                | 200,000 | 180,000 | 20,000          |                        | 13 216,00        | 11 894,40        | 1 321,6                |
|    | 41.01        | Белочка (конфеты)            |                | 250,000 | 220,000 | 30,000          |                        | 35 990,00        | 31 671,20        | 4 318,                 |
|    | 41.01        | Грильяж (конфеты)            |                | 300,000 |         | 300,000         |                        | 47 790,00        |                  | 47 790,0               |
|    | Мебель - Про | м                            |                | 18,000  | 18,000  |                 |                        | 5 590,00         | 4 340,00         | 1 250,0                |
|    | Основной     | склад                        |                | 18,000  | 18,000  |                 |                        | 5 590,00         | 4 340,00         | 1 250,0                |
|    | 41.01        | Доска                        |                | 1,000   | 1,000   |                 |                        | 250,00           |                  | 250,0                  |
|    | 43           | Комплект "Офисный"           |                | 2,000   | 2,000   |                 |                        | 2 400,00         | 2 400,00         |                        |
|    | 41.01        | Крепление                    |                | 4,000   | 4,000   |                 |                        | 60,00            |                  | 60,0                   |
|    | 41.01        | Ножка стола                  |                | 4,000   | 4,000   |                 |                        | 240,00           |                  | 240,0                  |
|    | 41.01        | Подставка под клавиатуру     |                | 1,000   | 1,000   |                 |                        | 400,00           |                  | 400,0                  |
|    | 43           | Стол "Офисный"               |                | 1,000   | 1,000   |                 |                        | 500,00           | 500,00           |                        |
|    | 43           | Столешница                   |                | 1,000   | 1,000   |                 |                        | 300,00           |                  | 300,0                  |
|    | 41.01        | Тумба "Офисная"              |                | 4,000   | 4,000   |                 |                        | 1 440,00         | 1 440,00         |                        |
|    | пьоюл шил    | 108                          |                | 800,008 | 510,000 | 290,000         |                        | 123 605,00       | 78 293,00        | 45 312,0               |
|    | Торговый     | зал                          |                | 800,000 | 510,000 | 290,000         |                        | 123 605,00       | 78 293,00        | 45 312,0               |
|    | 41.01        | Ассорти (конфеты)            |                | 150,000 | 125,000 | 25,000          |                        | 22 125,00        | 18 437,50        | 3 687,5                |
|    | 41.01        | Барбарис (конфеты)           |                | 150,000 | 100,000 | 50,000          |                        | 20 355,00        | 13 570,00        | 6 785,0                |
|    | 41.01        | Белочка (конфеты)            |                | 250,000 | 135,000 | 115,000         |                        | 39 825,00        | 21 505,50        | 18 319,5               |
|    | 41.01        | Паста шоколадная             |                | 250,000 | 150,000 | 100,000         |                        | 41 300,00        | 24 780,00        | 16 520,0               |
|    | Сервислог    |                              |                | 400,000 | 60,000  | 340,000         |                        | 1 834 000,00     | 275 100,00       | 1 558 900,0            |
|    | Maraзин N    | le1                          |                | 400,000 | 60,000  | 340,000         |                        | 1 834 000,00     | 275 100,00       | 1 558 900,0            |
|    | 41.11        | Ботинки мужские              |                | 100,000 | 15,000  | 85,000          |                        | 630 000,00       | 94 500,00        | 535 500,0              |
|    | 41.11        | Мужские ботинки демисезонные |                | 100,000 | 15,000  | 85,000          |                        | 336 000,00       | 50 400,00        | 285 600,0              |
|    | 41.11        | Мужские мокасины             |                | 100,000 | 15,000  | 85,000          |                        | 238 000 00       | 35 700 00        | 202 300 0              |

Перед формированием отчета нужно указать отбор по периоду.

## 6.10 Резервы на складах

Отчет «Резервы на складах» предназначен для получения информации о количественном движении зарезервированных материально-производственных запасов, в разрезе организации, складов, номенклатуры, статуса МПЗ (собственный / принятый) и документов резерва.

|                          |                                 |                   |        | B      | ыбрать вариан       |
|--------------------------|---------------------------------|-------------------|--------|--------|---------------------|
| рмировать 🛛 🐻 Настройка. | *                               |                   |        | В      | се действия 🕶       |
|                          | 6                               | 1                 |        |        |                     |
| Организация              |                                 | Итого             |        |        |                     |
| Склад                    |                                 |                   |        |        |                     |
| Документ резерва         |                                 |                   |        |        |                     |
| Статус МПЗ               | Номенклатура                    | Начальный остаток | Приход | Расход | Конечный<br>остаток |
| Конфетпром               |                                 | 1,000             |        |        | 1,000               |
| Основной склад           | 1,000                           |                   |        | 1,000  |                     |
| Заказ покупателя 0000    | 00001 от 13.02.2013 9:48:03     | 1,000             |        |        | 1,000               |
| Собственные              | Крупа "Геркулес"                | 1,000             |        |        | 1,000               |
| Мебель - Пром            |                                 | 10,000            | 2,000  |        | 12,000              |
| Основной склад           |                                 | 10,000            | 2,000  |        | 12,000              |
| Заказ в производство     | 00000006 ot 04.01.2013 13:00:00 | 4,000             |        |        | 4,000               |
| Собственные              | Тумба "Офисная"                 | 4,000             |        |        | 4,000               |
| Заказ в производство     | 00000008 ot 04.01.2013 15:00:00 | 6,000             |        |        | 6,000               |
| Собственные              | Доска                           | 1,000             |        |        | 1,000               |
| Собственные              | Крепление                       | 4,000             |        |        | 4,000               |
| Собственные              | Подставка под клавиатуру        | 1,000             |        |        | 1,000               |
| Заказ покупателя 0000    | 00004 or 08.04.2013 14:08:05    |                   | 2,000  |        | 2,000               |
| Собственные              | Стол "Офисный"                  |                   | 2,000  |        | 2,000               |
| 1/Itoro                  |                                 | 11 000            | 2 000  |        | 13 000              |

Перед формированием отчета нужно указать отбор по периоду.

### 6.11 Закупки

Отчет выводит информацию о количественной и суммовой оценке закупленных за период позиций номенклатуры.

| Параметры: | Период: 01.01.2013 - 31.12.2013 |
|------------|---------------------------------|

| Склад            | Итого                                                                         |                                                                                                    |                                                                                                    |  |  |
|------------------|-------------------------------------------------------------------------------|----------------------------------------------------------------------------------------------------|----------------------------------------------------------------------------------------------------|--|--|
| Склад            |                                                                               |                                                                                                    |                                                                                                    |  |  |
|                  |                                                                               |                                                                                                    |                                                                                                    |  |  |
| Контрагент       |                                                                               |                                                                                                    |                                                                                                    |  |  |
| Счет             | Количество                                                                    | Стоимость                                                                                                    | ндс                                                                                                    |  |  |
|                  | Оборот                                                                        | Оборот                                                                                                    | Оборот                                                                                                    |  |  |
|                  | 18,000                                                                        | 2 870,00                                                                                                    | 516,60                                                                                                    |  |  |
| Основной склад   | 18,000                                                                        | 2 870,00                                                                                                    | 516,60                                                                                                    |  |  |
| База "Инвентарь" |                                                                               |                                                                                                    | 127,80                                                                                                    |  |  |
| 41.01            | 1,000                                                                         | 250,00                                                                                                    | 45,00                                                                                                    |  |  |
| 41.01            | 4,000                                                                         | 60,00                                                                                                    | 10,80                                                                                                    |  |  |
| 41.01            | 1,000                                                                         | 400,00                                                                                                    | 72,00                                                                                                    |  |  |
|                  | 4,000                                                                         | 480,00                                                                                                    | 86,40                                                                                                    |  |  |
| 004.01           | 4,000                                                                         | 480,00                                                                                                    | 86,40                                                                                                    |  |  |
|                  | 8,000                                                                         | 1 680,00                                                                                                    | 302,40                                                                                                    |  |  |
| 41.01            | 4,000                                                                         | 240,00                                                                                                    | 43,20                                                                                                    |  |  |
| 41.01            | 4,000                                                                         | 1 440,00                                                                                                    | 259,20                                                                                                    |  |  |
|                  | 18,000                                                                        | 2 870,00                                                                                                    | 516,60                                                                                                    |  |  |
|                  | Счет<br>Основной склад<br>41.01<br>41.01<br>41.01<br>004.01<br>41.01<br>41.01 | Счет Количество<br>Оборот 18,000<br>Основной склад 18,000<br>41.01 1,000<br>41.01 4,000<br>41.01 4,000<br>004.01 4,000<br>004.01 4,000<br>41.01 4,000<br>41.01 4,000<br>41.01 4,000<br>41.01 4,000 | Счет Количество Оборот Оборот Оборот Оборот Оборот Оборот Оборот Оборот Оборот 18,000 2 870,00 2 870,00 2 870,00 41.01 1,000 250,00 41.01 4,000 60,00 41.01 4,000 400,00 400,00 41.01 4,000 480,00 004.01 4,000 480,00 004.01 4,000 1 8,000 1 680,00 41.01 4,000 240,00 41.01 4,000 240,00 410,00 1 8,000 1 440,00 18,000 2 870,00 |  |  |

### 6.12. Продажи

Отчет выводит информацию о количественной и суммовой оценке проданных за период позиций номенклатуры.

| Параметры: Период: 01.01.2013                        |                                                                  |            |           |          |  |  |  |
|------------------------------------------------------|------------------------------------------------------------------|------------|-----------|----------|--|--|--|
| Организация                                          |                                                                  | Итого      |           |          |  |  |  |
| Контрагент                                           | Договор контрагента                                              |            |           |          |  |  |  |
| Заказ покупателя                                     | Документ продажи                                                 |            |           |          |  |  |  |
| Номенклатура                                         | Ставка НДС                                                       | Количество | Стоимость | ндс      |  |  |  |
|                                                      |                                                                  | Оборот     | Оборот    | Оборот   |  |  |  |
| Мебель - Пром                                        |                                                                  | 2,00       | 8 000,00  | 1 440,00 |  |  |  |
| Орехов-частное лицо                                  | Nº 75940                                                         | 2,00       | 8 000,00  | 1 440,00 |  |  |  |
| Заказ покупателя 000000004 от<br>08.04.2013 14:08:05 | Реализация товаров и услуг<br>0000-000001 от 21.01.2013 12:00:00 | 2,00       | 8 000,00  | 1 440,00 |  |  |  |
| Комплект "Офисный"                                   | 18%                                                              | 2,00       | 8 000,00  | 1 440,00 |  |  |  |
| Итого                                                |                                                                  | 2,00       | 8 000,00  | 1 440,00 |  |  |  |
|                                                      |                                                                  |            |           |          |  |  |  |

# 6.13. Товары в разрезе

Отчет предоставляет информацию о количестве единиц номенклатуры, хранящихся на складах организаций. Для каждой позиции так же отображается статус: «Принятые» (на ответственное хранение или в переработку) или «Собственные». В колонке Начальный остаток приводится количество на начало периода, в колонке Конечный остаток - на конец периода, а в колонках Приход и Расход, соответственно, приход номенклатуры и расход.

| 🕨 Сфор | мировать 🔍 Найти 🖺 🖺 🖨           | 0                        |                      |        |        |                     |  |  |  |  |
|--------|----------------------------------|--------------------------|----------------------|--------|--------|---------------------|--|--|--|--|
|        | Организация                      |                          | Итого                |        |        |                     |  |  |  |  |
|        | Склад                            |                          |                      |        |        |                     |  |  |  |  |
|        | Документ резерва                 |                          |                      |        |        |                     |  |  |  |  |
|        | Статус МПЗ                       | Номенклатура             | Начальный<br>остаток | Приход | Расход | Конечный<br>остаток |  |  |  |  |
| e.     | Конфетпром                       |                          | 1,000                | 1,000  |        |                     |  |  |  |  |
| E .    | Основной склад                   |                          | 1,000                |        |        | 1,000               |  |  |  |  |
|        | Заказ покупателя 000000001 от 13 | .02.2013 9:48:03         | 1,000                |        |        | 1,000               |  |  |  |  |
| ILLL   | Собственные                      | Крупа "Геркулес"         | 1,000                |        |        | 1,000               |  |  |  |  |
| 9      | Мебель - Пром                    |                          | 8,000                |        |        | 8,000               |  |  |  |  |
| E      | Основной склад                   |                          | 8,000                |        |        | 8,000               |  |  |  |  |
|        | Заказ на производство 000000006  | от 04.01.2013 13:00:00   | 4,000                |        |        | 4,000               |  |  |  |  |
|        | Собственные                      | Тумба "Офисная"          | 4,000                |        |        | 4,000               |  |  |  |  |
| II ē   | Заказ на производство 00000008   | от 04.01.2013 15:00:00   | 6,000                |        |        | 6,000               |  |  |  |  |
|        | Собственные                      | Доска                    | 1,000                |        |        | 1,000               |  |  |  |  |
|        | Собственные                      | Крепление                | 4,000                |        |        | 4,000               |  |  |  |  |
|        | Собственные                      | Подставка под клавиатуру | 1,000                |        |        | 1,000               |  |  |  |  |
| II ē   | Заказ покупателя 000000004 от 08 | .04.2013 14:08:05        | -2,000               |        |        | -2,000              |  |  |  |  |
| ILLL   | Принятые                         | Доска                    | -2,000               |        |        | -2,000              |  |  |  |  |
|        | Итого                            |                          | 9,000                |        |        | 9,000               |  |  |  |  |

#### 6.14. Списание материалов в производство

Отчет выводит информацию по материалам для заказов покупателей в разрезе заказов на производство. Приводится информация о нормативном количестве позиции материала, фактически списанном количестве под конкретный заказ на производство. Кроме того, отображается зарезервированное под заказ на производство количество и рассчитывается недостающее.

| Параметры: Период: 01.01.2013 - 31.12.2013           |                                                                                                    |            |              |                 |            |
|------------------------------------------------------|----------------------------------------------------------------------------------------------------|------------|--------------|-----------------|------------|
| Организация                                          | Подразделение                                                                                               | Итого      |              |                 |            |
| Заказ покупателя                                     | Заказ на производство                                                                                       |            |              |                 |            |
| МПЗ                                                  |                                                                                                    | По         | Списано в    | Зарезервировано | Необходимо |
|                                                      |                                                                                                    | нормативам | производство |                 |            |
| Конфетпром                                           | Производственный цех 1                                                                                      | 626        | 100          |                 | 526        |
| Заказ покупателя 000000001<br>от 13.02.2013 9:48:03  | Заказ на производство 000000001<br>от 13.02.2013 15:01:46                                                   | 566        | 100          |                 | 466        |
| Какао порошок                                        |                                                                                                    | 566        | 100          |                 | 466        |
| Заказ покупателя 000000001<br>от 13.02.2013 9:48:03  | Заказ покупателя 00000001 Заказ на производство 00000004<br>от 13.02.2013 9:48:03 от 14.02.2013 14:57:51    |            |              |                 | 60         |
| Мука                                                 |                                                                                                    | 60         |              |                 | 60         |
| Мебель - Пром                                        | Основное подразделение                                                                                      | 10         | 2            |                 | 8          |
| Заказ покупателя 000000004<br>от 08.04.2013 14:08:05 | Заказ покупателя 000000004 Заказ на производство 000000009<br>от 08.04.2013 14:08:05 от 08.04.2013 14:14:31 |            | 2            |                 | 8          |
| Доска                                                |                                                                                                    |            | 2            |                 | -2         |
| Ножка стола                                          | Ножка стола                                                                                                 |            |              |                 | 8          |
| Столешница                                           | 2                                                                                                    |            |              | 2               |            |
| Мебель - Пром                                        | бель - Пром Производственный цех<br>столешниц                                                               |            | 6            | 6               | -6         |
| Заказ покупателя 000000003<br>от 04.01.2013 12:00:00 | Заказ на производство 00000008<br>от 04.01.2013 15:00:00                                                    | 6          | 6            | 6               | -6         |
| Доска                                                |                                                                                                    | 1          | 1            | 1               | -1         |
| Крепление                                            |                                                                                                    | 4          | 4            | 4               | -4         |
| Подставка под клавиатуру                             |                                                                                                    | 1          | 1            | 1               | -1         |
| Мебель - Пром                                        | Производственный цех столов                                                                                 | 5          | 5            |                 |            |
| Заказ покупателя 000000003<br>от 04.01.2013 12:00:00 | Заказ на производство 000000007<br>от 04.01.2013 14:00:00                                                   | 5          | 5            |                 |            |
| Ножка стола                                          |                                                                                                    | 4          | 4            |                 |            |
| Столешница                                           |                                                                                                    | 1          | 1            |                 |            |
| Мебель - Пром                                        | Сборочный цех                                                                                               | 6          | 5            | 4               | -3         |
| Заказ покупателя 000000003<br>от 04.01.2013 12:00:00 | Заказ на производство 00000006<br>от 04.01.2013 13:00:00                                                    | 6          | 5            | 4               | -3         |
| Стол "Офисный"                                       |                                                                                                    | 2          | 1            |                 | 1          |
| Тумба "Офисная"                                      |                                                                                                    | 4          | 4            | 4               | -4         |
| Итого                                                |                                                                                                    | 653        | 118          | 10              | 525        |

### 6.15. Валовая прибыль

Отчет выводит информации об оперативной и усредненной валовой прибыли в разрезе заказов покупателя и документов реализации. В колонке стоимость приводится сумма документа. В колонке-группе оперативная приводится информация исходя из прямых затрат. В колонке-группе усредненная приводятся данные исходя из общей себестоимости (с учетом косвенных затрат, до закрытия месяца усредненная и оперативные себестоимости совпадают). Колонки Валовая прибыль, Рентабельность Эффективность И рассчитываются исходя из Стоимости соответствующей И Себестоимости.

| Параметры: Период: 01.01                             |                                                                       |            |                 |         |               |                  |                      |         |           |        |           |
|------------------------------------------------------|-----------------------------------------------------------------------|------------|-----------------|---------|---------------|------------------|----------------------|---------|-----------|--------|-----------|
| Организация                                          |                                                                       | Итого      |                 |         |               |                  |                      |         |           |        |           |
| Контрагент                                           | Договор контрагента                                                   |            |                 |         |               |                  |                      |         |           |        |           |
| Заказ покупателя                                     | Документ продажи                                                      | Количесте  | во Стоимость    | ндс     | Оперативн     | ная              |                      |         |           |        |           |
| Номенклатура                                         |                                                                       |            |                 |         | Себестоим     | иость В          | аловая<br>перативная | Рентаб  | бельность | Эффе   | ктивность |
| Мебель - Пром                                        |                                                                       | 2,         | 00 8 000,00     | 1 440   | D,00          | 2 400            | 5 600                |         | 59,32     |        | 233,33    |
| Орехов-частное лицо № 75940                          |                                                                       | 2,         | 00 8 000,00     | 1 440   | 0,00          | 2 400            | 5 600                |         | 59,32     |        | 233,33    |
| Заказ покупателя 00000004<br>от 08.04.2013 14:08:05  | 4 Реализация товаров и услуг<br>0000-000001 от 21.01.2013<br>12:00:00 | 2,         | 8 000,00        | 1 44(   | 0,00          | 2 400            | 5 600                |         | 59,32     |        | 233,33    |
| Комплект "Офисный"                                   |                                                                       | 2,         | 00 8 000,00     | 1 440   | 0,00          | 2 400            | 5 600                |         | 59,32     |        | 233,33    |
| Итого                                                |                                                                       | 2,0        | 00,000 8 000,00 | 1 4 4 0 | ,00           | 2 400            | 5 600                |         | 59,32     |        | 233,33    |
| Параметры: Период: 01.01.2                           | 013 - 31.12.2013                                                      |            |                 |         |               |                  |                      |         |           |        |           |
| Организация                                          |                                                                       |            |                 |         |               |                  |                      |         |           |        |           |
| Контрагент                                           | Договор контрагента                                                   |            |                 |         |               |                  |                      |         |           |        |           |
| Заказ покупателя                                     | Документ продажи                                                      |            | Усредненная     |         |               |                  |                      |         |           |        |           |
| Номенклатура                                         |                                                                       |            | Эффективность   |         | Себестоимость | Валова<br>прибыл | я Рентабел<br>ь      | пьность | Эффектив  | юсть   |           |
| Мебель - Пром                                        |                                                                       |            |                 | 233,33  | 2 400         | 50               | 600                  | 59,32   |           | 233,33 |           |
| Орехов-частное лицо                                  | Nº 75940                                                              |            |                 | 233,33  | 2 400         | 50               | 600                  | 59,32   |           | 233,33 |           |
| Заказ покупателя 000000004<br>от 08.04.2013 14:08:05 | Реализация товаров и услуг 0000-<br>21.01.2013 12:00:00               | -000001 от | :               | 233,33  | 2 400         | 50               | 600                  | 59,32   |           | 233,33 |           |
| Комплект "Офисный"                                   |                                                                       |            |                 | 233,33  | 2 400         | 50               | 600                  | 59,32   |           | 233,33 |           |
| Итого                                                |                                                                       |            | 2               | 33,33   | 2 400         | 5 6              | 00                   | 59,32   | 1         | 233,33 |           |
|                                                      |                                                                       |            |                 |         |               |                  |                      |         |           |        |           |

# 6.16. Остатки номенклатуры

Отчет доступен непосредственно в форме списка справочника «Номенклатура». По умолчанию вывод информации отключен. Для активации возможности необходимо нажать кнопку «Показывать остатки». В отчете приводится информация об остатках выделенной номенклатуры в разрезе мест хранения и счетов учета. Так же представлена информация о количестве единиц номенклатуры, находящиеся в резерве, и количестве, расположенном в заказах поставщику и на производство.

| Краткое наименование                                                                                       | A                                                       | Код                 | Артикул          | Еди                                                          | ница измерения                                      | Ставка Н                               | ЮС        | Коммента | рий       | Страна п    |
|----------------------------------------------------------------------------------------------------|---------------------------------------------------------|---------------------|------------------|--------------------------------------------------------------|-----------------------------------------------------|----------------------------------------|-----------|----------|-----------|-------------|
| 🖃 🚞 Товары                                                                                                 |                                                         | 000000001           |                  |                                                              |                                                     |                                        |           |          |           |             |
| 🖂 📄 Кондитерские изделия                                                                                   |                                                         | 00000000            |                  |                                                              |                                                     |                                        |           |          |           |             |
| 🕀 📄 Праздничные наборы                                                                                     |                                                         | 00000001            |                  |                                                              |                                                     |                                        |           |          |           |             |
| <ul> <li>Ассорти (конфеты)</li> </ul>                                                                      |                                                         | 00000000            |                  | yna                                                          |                                                     | 18%                                    |           |          |           |             |
| 📟 Барбарис (конфеты)                                                                                       |                                                         | 000000000           |                  | кг                                                           |                                                     | 18%                                    |           |          |           |             |
| 4                                                                                                    |                                                         |                     |                  |                                                              |                                                     | 4000                                   |           |          |           | Þ           |
|                                                                                                    |                                                         |                     |                  |                                                              |                                                     |                                        |           |          |           | Все действ  |
|                                                                                                    |                                                         |                     |                  |                                                              |                                                     |                                        |           |          |           | Все действ  |
| Номенклатура/Организация                                                                                   | Склад                                                   | Сче                 | т БУ             | Складской                                                    | Свободный                                           |                                        | Ожидаемый |          | В резерве | Все действ  |
| Номенклатура/Организация<br><ul> <li>Барбарис (конфеты)</li> </ul>                                         | Склад                                                   | Сче                 | т БУ             | Складской 610,                                               | Свободный                                           | 610,000                                | Ожидаемый |          | В резерве | Все действ  |
| Номенклатура/Организация<br>Варбариз (конфеты)<br>ПБОЮП Шилов                                              | Склад<br>Торговый зал                                   | Сче                 | тБУ              | Складской<br>610,1<br>50,0                                   | Свободный<br>00<br>00                               | 610,000<br>50,000                      | Ожидаемый |          | В резерве | Все действи |
| Номенклатура/Организация<br>○ Барбарис (конфеты))<br>○ ПБОЮП Шилов                                         | Склад<br>Торговый зал                                   | Сче<br>41.0         | т БУ<br>)1       | Складской<br>610,(<br>50,(<br>50,1                           | Свободный<br>00<br>00<br>00                         | 610,000<br>50,000                      | Ожидаемый |          | В резерве | Все действи |
| Номенклатура/Организация<br>© Барбарис (конфеты)<br>© ПЕОЮП Шилов<br>© Магазин 23                          | Склад<br>Торговый зал<br>Торговый зал                   | Сче<br>41.0         | т БУ             | Складской<br>610,/<br>50,/<br>50,/<br>10,/                   | Свободный<br>00<br>00<br>00<br>00                   | 610,000<br>50,000<br>10,000            | Ожидаемый |          | Врезерве  | Все действ  |
| Номенклатура/Организация<br>Барбарис (конфеты)<br>© ПБОЮП Шилов<br>© Магазин 23                            | Склад<br>Торговый зал<br>Торговый зал                   | Сче<br>41.0<br>41.0 | т БУ<br>)1<br>)1 | Складской<br>610,/<br>50,/<br>50,/<br>10,/<br>10,/<br>10,/   | Свободный<br>00<br>00<br>00<br>00<br>00<br>00       | 610,000<br>50,000<br>10,000            | Ожидаемый |          | Врезерве  | Все действ  |
| Номенклатура/Организация<br>Борбохи (конераты)<br>о ПБОКЛ Шилов<br>Магазин 23<br>о Торговый дон "Комплексн | Склад<br>Торговый зал<br>Торговый зал<br>Основной склад | Cue<br>41.0<br>41.0 | т БУ<br>)1<br>)1 | Складской<br>610,<br>50,<br>50,<br>10,<br>10,<br>10,<br>550, | Свободный<br>00<br>00<br>00<br>00<br>00<br>00<br>00 | 610,000<br>50,000<br>10,000<br>550,000 | Ожидаемый |          | Врезерве  | Все действ  |

# 6.17 Отчет «Выработка ТС и водителей»

Отчет предназначен для формирования оборотов за выбранный период пробега и расход ГСМ по норме и факту. В разрезе транспортных средств и водителей.

| ء 🕤   | ) 🚖 Отчет по в     | ыработке ТС. | (1С:Предп                | риятие) 🔚  | 😂 🔓           | 😭 🔟 🔟 M        | M+ M- 🚽 🗕    | ×□    |
|-------|--------------------|--------------|--------------------------|------------|---------------|----------------|--------------|-------|
| Отч   | ет по выра(        | ботке ТС     | и води                   | телей      |               |                |              |       |
| Вариа | ант отчета: Основн | юй           |                          |            |               |                | Выбрать вари | ант   |
| ▶ 0   | Сформировать       | 🐻 Настройка  | a                        |            |               |                | Все действия | • (?) |
|       | 🛗 Период           |              |                          | Э          | тот квартал   |                |              |       |
|       |                    |              |                          |            |               |                |              |       |
|       | Вырабо             | тка по       | ע TC ע                   | води       | телям         |                |              |       |
|       |                    |              |                          |            |               |                |              |       |
| J     | Параметры: П       | leриод: 01.0 | 01.2013 - 3 <sup>.</sup> | 1.03.2013  |               |                |              |       |
|       | Oncountry          | Marca        |                          |            |               |                |              |       |
|       | Организация        | Unofor E     | 200200.00                | Deeven no  | avouotur()    | N              |              |       |
|       | пранспортное       | (m)          |                          | haurou (n) | Экономия(+    |                |              |       |
|       | Конфетром          | 260.0        | 36 000                   | 44 000     | пережег(-) (. |                |              |       |
| I I Y | B485aT 152         | 60.0         | 6.000                    | 7.000      |               | -1             |              |       |
|       | y555yy 152         | 200,0        | 30,000                   | 37,000     |               | -7             |              |       |
| 115   | Итого              | 260,0        | 36,000                   | 44,000     |               | -8             |              |       |
|       | -                  |              |                          |            |               |                | 1            |       |
|       | Водитель           |              | Итого                    | _          | -             |                |              |       |
|       |                    |              | Пробег                   | Расход по  | Расход по     | Экономия(+)    |              |       |
|       |                    |              | (км)                     | норме (л)  | факту (л)     | пережег(-) (л) |              |       |
|       | Аодулов Юрий Вла   | адимирович   | 60,0                     | 6,000      | 7,000         | -1             |              |       |
|       | MTOTO ASTERCENTIE  | рович        | 200,0                    | 36,000     | 44,000        | -7             |              |       |
|       | VIIOIO             |              | 200,0                    | 36,000     | 44,000        | -0             |              |       |
| <     |                    |              | e .                      |            |               |                |              | •     |
|       |                    |              |                          |            |               |                |              |       |

# 6.18 Отчет «Приход-Расход ГСМ»

Отчет формирует остатки ГСМ в разрезе транспортных средств на начало и конец периода, а также обороты за период.

| ء 🕤   | ) 🚖 Приход-Ра                 | ю (1С:Пред            | приятие) 🔚 🏾              | 3 🗟 🚖         | : 😭 🔳         | 31 M M+ M               | N          | <b>×</b> |
|-------|-------------------------------|-----------------------|---------------------------|---------------|---------------|-------------------------|------------|----------|
| Прі   | иход-Расход                   | ц ГСМ                 |                           |               |               |                         |            |          |
| Вариа | ант отчета: Основн            | юй                    |                           |               |               | Выбр                    | ать вариан | т        |
| •     | Сформировать                  | Настройк              | a                         |               |               | Bce #                   | цействия 🔻 | ?        |
| -     |                               | e                     |                           |               |               |                         |            | •        |
|       |                               |                       |                           |               |               |                         |            |          |
| Ę     | <b>Приход</b><br>Параметры: Г | -Расхо<br>Период: 01. | од ГСМ<br>01.2013 - 31.03 | 3.2013        |               |                         |            |          |
|       | Организация                   |                       | Итого                     |               |               |                         |            |          |
|       | Транспортное<br>средство      | Топливо               | Начальный<br>остаток (л)  | Приход<br>(л) | Расход<br>(л) | Конечный<br>остаток (л) |            |          |
| Ę     | Конфетпром                    |                       | 30,000                    | 40,000        | 44,000        | 26,000                  |            |          |
|       | в485ат 152                    | АИ92                  | 10,000                    | 10,000        | 7,000         | 13,000                  |            |          |
| L     | y555yy 152                    | АИ92                  | 20,000                    | 30,000        | 37,000        | 13,000                  |            |          |
|       | Итого                         |                       | 30,000                    | 40,000        | 44,000        | 26,000                  |            |          |
|       |                               |                       |                           |               |               |                         |            |          |
|       |                               |                       |                           |               |               |                         |            | w        |
| -     |                               | e                     |                           |               |               |                         | •          | •        |
|       |                               |                       |                           |               |               |                         |            |          |

# 6.19 Отчет «Затраты по Транспортным средствам»

Отчет формирует затраты по статьям затрат в разрезе Транспортных средств за период.

| Перио | 2                                                                                                    |                                                                                                |                   |              |
|-------|----------------------------------------------------------------------------------------------------|------------------------------------------------------------------------------------------------|-------------------|--------------|
|       | д: Произвольный 01.01.2                                                                                                    | 011 🗐 - 31.12.2014 🗐 🗌 Транс                                                                   | портное средство: |              |
| Орган | M3auna:                                                                                                    | Х Статья                                                                                       | a satpat:         |              |
|       |                                                                                                    |                                                                                                |                   |              |
| Подра | зделение:                                                                                                    | ×                                                                                              |                   |              |
| doom  | ноовать Настройки                                                                                                    |                                                                                                | 50                | Все лействия |
|       | Затраты по ти                                                                                                    | анспортным сре                                                                                 | дствам            | -            |
| 3)    | Затраты по тр                                                                                                    | анспортным сре                                                                                 | дствам            |              |
| -     | Затраты по т<br>Параметры: Период: 01.0<br>Организация                                                                                                    | анспортным сре<br>1.2011 - 31.12.2014<br>Итого                                                 | ствам             | -            |
| 2     | Затраты по т<br>Параметры: Период: 01.0<br>Организация<br>Транспортное средство                                                                                                    | анспортным сре<br>1.2011 - 31.12.2014<br>Итого                                                 | дствам            | -            |
| 3     | Затраты по т<br>Параметры: Период: 01.0<br>Организация<br>Транспортное средство<br>Подразделение                                                                                     | анспортным сре<br>1.2011 - 31.12.2014<br>Итого                                                 | ствам             | -            |
| 3     | Затраты по т<br>Параметры: Период: 01.0<br>Организация<br>Транспортное средство<br>Подразделение<br>Статья затрат                                                                    | анспортным сре                                                                                 | дствам            | -            |
| 3     | Затраты по т<br>Параметры: Период: 01.0<br>Организация<br>Транспортное средство<br>Подразделение<br>Статья заграт<br>Конфетпром                                                      | анспортным сре<br>1.2011 - 31.12.2014<br>Итого<br>Сумма<br>5 500.00                            | дствам            |              |
|       | Затраты по т<br>Параметры: Период: 01.0<br>Организация<br>Транспортное средство<br>Подразделение<br>Статья затрат<br>Конфетпром<br>е485ят 152                                        | анспортным сре<br>1.2011 - 31.12.2014<br>Итого<br>Сумма<br>5 500.00<br>5 500.00                | дствам            |              |
|       | Затраты по т<br>Параметры: Период: 01.0<br>Организация<br>Транспортное средство<br>Подразделение<br>Статья заграт<br>Конфетпром<br>в485ат 152<br>Производственный цех 1              | анспортным сре<br>1.2011 - 31.12.2014<br>Итого<br>Сумма<br>5.500.00<br>5.500.00                | дствам            |              |
|       | Затраты по т<br>Параметры: Период: 01.0<br>Организация<br>Транспортное средство<br>Подразделение<br>Статья затрат<br>Конфетпром<br>е485ат 152<br>Производственный цех 1<br>Ремонт ТС | анспортным сре<br>1.2011 - 31.12.2014<br>Итого<br>5 500.00<br>5 500.00<br>5 500.00<br>5 500.00 | дствам            |              |

# 6.20 Отчет «Просроченные документы по Транспортным средствам»

Отчет формирует просроченные документы на выбранный период.

| CH   | ювнои                                                     |                                 |              |                                 |                                |                           |       |        |              |
|------|-----------------------------------------------------------|---------------------------------|--------------|---------------------------------|--------------------------------|---------------------------|-------|--------|--------------|
| ерис | од: [30.10.2015                                           | 🗊 🗌 Ти                          | п документа: | (                               |                                |                           |       |        | >            |
| Сфо  | наст Наст                                                 | пройки                          | 🕞 🔹 Найти    |                                 |                                | n n                       | Σο    |        | Все действия |
|      |                                                           |                                 |              |                                 |                                |                           |       |        |              |
|      |                                                           |                                 |              |                                 |                                |                           |       |        | 4            |
|      | Просро                                                    | ченн                            | ые до        | куме                            | нты ті                         | рансп                     | ортнь |        | аств         |
|      | Просро                                                    | ченн                            | ые до        | куме                            | нты т                          | рансп                     | ортнь | ых сре | едств        |
|      | Просроч                                                   | ЧСНН<br>редство                 | ые до        | куме                            | нты т                          | рансп                     | ортнь | ых сре | сств         |
|      | Просроч<br>Транспортное ср<br>Тип документа               | <b>ЧСНН</b><br>редство<br>Серия | номер        | куме<br>Кем<br>выдан            | <b>НТЫ Т</b><br>Когда<br>выдан | рансп<br>Срок<br>действия | ортнь | ых сре | ств          |
| 2    | Просроч<br>Транспортное ср<br>Тип документа<br>у555уу 152 | <b>ЧСНН</b><br>редство<br>Серия | ные до       | куме<br><sup>Кем</sup><br>выдан | <b>НТЫ Т</b><br>Когда<br>выдан | рансп<br>Срок<br>действия | ортнь | ых сре | едств        |

# 6.21 Отчет «Просроченные документы по Водителям»

Отчет формирует просроченные документы водителей на выбранный период.

|      |                                                                        |                | G                        |                    |                |                  | -    |
|------|------------------------------------------------------------------------|----------------|--------------------------|--------------------|----------------|------------------|------|
| риод | а: [30.09.2021] 🌐 🗌 Тип доку                                           | мента:         | Водительс                | ское удостоверение |                |                  |      |
| фор  | мировать Настройки 🕞 🗸                                                 | Найти          |                          |                    | 0              | Все дейст        | твия |
|      | Просроченные                                                           | е док          | умен                     | ты водителей       |                |                  |      |
|      | Просроченные                                                           | е док          | умен                     | ты водителей       |                |                  |      |
| E    | Просроченные                                                           | е док          | умен                     | ты водителей       |                |                  |      |
| E    | Просроченные<br>Водитель<br>Гип документа                              | е док<br>Серия | умен<br><sub>Номер</sub> | ты водителей       | Когда<br>выдан | Срок<br>действия |      |
| E    | Просроченные<br>Водитель<br>Гип документа<br>Абдулов Юрий Владимирович | е док          | умен<br><sub>Номер</sub> | ты водителей       | Когда<br>выдан | Срок<br>действия |      |